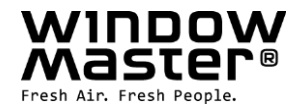

# WCC 310 & WCC 320 Plusversioner

Installationsvejledning (Version 2402)

# MotorController

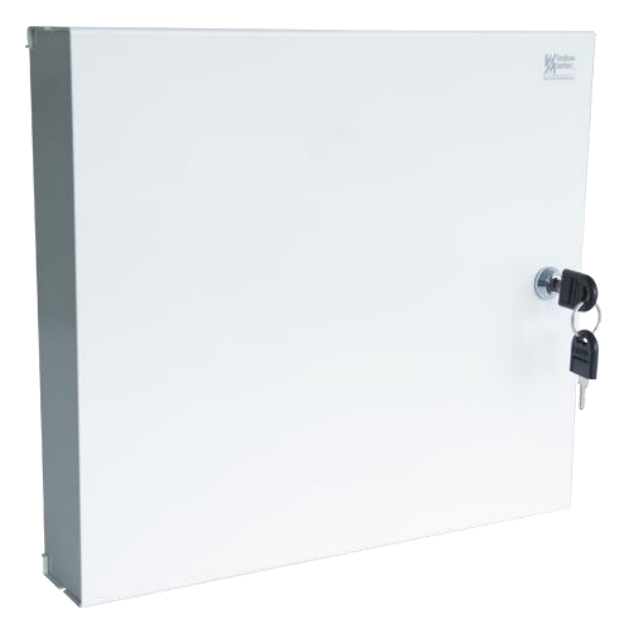

### Til firmware version fra:

| MotorController version | Hovedkort | Motorlinjekort |  |  |
|-------------------------|-----------|----------------|--|--|
| 01 og 05                | 1.43      | 2.12           |  |  |
| 02, 03 og 04            | 2.15      | 2.12           |  |  |

# Gem denne installationsvejledning til slutbrugeren

Den sidste version af dette dokument kan altid findes på vores hjemmeside

**DK** +45 45 670 300 **NO** +47 33 997 100 info.dk@windowmaster.com info.no@windowmaster.com

www.windowmaster.com

| 1  | Sikker   | hedsforskrifter                                                                | 4   |
|----|----------|--------------------------------------------------------------------------------|-----|
|    | 1.1      | Sikkerhed                                                                      | 4   |
|    | 1.2      | 230V AC                                                                        | 4   |
|    | 1.3      | Anvendelsesområde                                                              | 4   |
|    | 1.4      | Kabeltræk og elektrisk tilslutning                                             | 4   |
| 2  | Motor    | Controllerens opbygning                                                        | 4   |
| 3  | Centra   | Ivarianter                                                                     | 5   |
|    | 3.1      | MotorController versioner                                                      | 6   |
|    | 3.2      | Maks. antal motorer per motorlinje og MotorController                          | 6   |
| 4  | NV Em    | bedded®                                                                        | 7   |
| 5  | Tilbeh   | ør og reservedele                                                              | 7   |
| 6  | Teknis   | ke data                                                                        | 8   |
| 7  | Monta    | ge                                                                             | 9   |
| 8  | Installa | ation                                                                          | 9   |
|    | 8.1      | Kabelføring                                                                    | 9   |
|    | 8.2      | Tilslutning af kabler i centralen                                              | 9   |
|    | 8.3      | Tilslutning af sikkerhedsjord og 230V AC                                       | 9   |
|    | 8.4      | Installation af komforttryk                                                    | 9   |
|    | 8.5      | Montering                                                                      | 9   |
| 9  | Kabelo   | limensionering                                                                 | .10 |
|    | 9.1      | Maks. kabellængde                                                              | .10 |
|    | 9.1.1    | Formel til beregning af maks. motorkabellængde                                 | .10 |
|    | 9.1.2    | Maks. kabellængde – ±24V standard motorer                                      | .10 |
|    | 9.1.3    | Maks. kabellængde – MotorLink <sup>®</sup> motorer                             | .11 |
| 10 | Tilslut  | ningsplan for WCC 310 / 320 Plus version                                       | .13 |
| 11 | Beskri   | velse af kort og tilslutning til lysnettet                                     | .14 |
|    | 11.1     | Tilslutning til lysnet og strømforsyningsenheder – WCA 3P3, WCA 3P4 og WCA 3P6 | .14 |
|    | 11.2     | Forbindelse mellem kort                                                        | .14 |
|    | 11.3     | Hovedkort WCA 3CP - Plus Version                                               | .15 |
|    | 11.4     | Motorlinjekort – WCA 3M4 og WCA 3M8                                            | .23 |
|    | 11.5     | Inputkort – WCA 3KI                                                            | .24 |
|    | 11.6     | Strømforsyningskort – WCA 3P6                                                  | .25 |
|    | 11.7     | Feltbuskort                                                                    | .25 |
| 12 | Touch    | skærm                                                                          | .25 |
|    | 12.1     | Ikoner                                                                         | .26 |
|    | 12.2     | Rotering af touchskærm                                                         | .26 |
| 13 | Konfig   | uration - hovedmenu                                                            | .27 |
|    | 13.1     | Motorlinjer - motorgrupper - eksempel                                          | .27 |
|    | 13.1.    | 1 Eksemple med motorlinjer / motorgrupper                                      | .27 |
|    | 13.2     | Motorlinje                                                                     | .27 |
|    | 13.2.    | 1 Motorlinje - nummerering                                                     | .27 |
|    | 13.2.    | 2 Motorlinje - konfigurering                                                   | .28 |
|    | 13.2.    | 3 Farvekode – Motorlinje                                                       | .29 |
|    | 13.3     | Motorgruppe                                                                    | .29 |
|    | 13.3.    | 1 Motorgruppe - konfigurering                                                  | .30 |
|    | 13.3.    | 2 Farvekode – motorgruppe                                                      | .30 |
|    | 13.4     | Lokalt input                                                                   | .30 |

|                                        | 13.4                                                                                                    | .1 Nummerering af lokalt input                                                                                                    | 30                                                                                                    |
|----------------------------------------|----------------------------------------------------------------------------------------------------|----------------------------------------------------------------------------------------------------|----------------------------------------------------------------------------------------------------|
|                                        | 13.4                                                                                                    | .2 Lokalt input - konfiguration                                                                                                    | 31                                                                                                    |
|                                        | 13.4                                                                                                    | .3 Anvendelse af Vind/Regn sensorer - WLA 33x                                                                                                    | 31                                                                                                    |
|                                        | 13.5                                                                                                    | Lokalt output                                                                                                    | 32                                                                                                    |
|                                        | 13.5                                                                                                    | .1 Nummerering af lokalt output                                                                                                    | 32                                                                                                    |
|                                        | 13.5                                                                                                    | .2 Lokalt output - konfiguration                                                                                                    | 32                                                                                                    |
|                                        | 13.6                                                                                                    | Vejrstationstype                                                                                                    | 33                                                                                                    |
|                                        | 13.7                                                                                                    | Følgestyring                                                                                                    | 33                                                                                                    |
|                                        | 13.8                                                                                                    | WSK-Link <sup>™</sup> - master/slave forbindelse                                                                                                    | 34                                                                                                    |
|                                        | 13.9                                                                                                    | Netværk                                                                                                    | 35                                                                                                    |
|                                        | 13.10                                                                                                    | Log in                                                                                                    | 35                                                                                                    |
|                                        | 13.11                                                                                                    | Konfigurationsfiler på USB                                                                                                    | 36                                                                                                    |
|                                        | 13.12                                                                                                    | System                                                                                                    | 37                                                                                                    |
|                                        | 13.13                                                                                                    | Feltbus (KNX og BACnet)                                                                                                    | 37                                                                                                    |
|                                        | 13.1                                                                                                    | 3.1 KNX Konfiguration                                                                                                    | 38                                                                                                    |
|                                        | 13.1                                                                                                    | 3.2 BACnet Konfiguration                                                                                                    | 38                                                                                                    |
| 14                                     | Status                                                                                                    | s – hovedmenu                                                                                                    | 39                                                                                                    |
|                                        |                                                                                                    |                                                                                                    |                                                                                                    |
| 15                                     | Manue                                                                                                    | el betjening – hovedmenu                                                                                                    | 39                                                                                                    |
| 15<br>16                               | Manue<br>Mangl                                                                                                    | el betjening – hovedmenu<br>er konfiguration – hovedmenu                                                                                                    | 39<br>40                                                                                                |
| 15<br>16<br>17                         | Manue<br>Mangl<br>Hardw                                                                                                    | el betjening – hovedmenu<br>er konfiguration – hovedmenu<br>vare fejl – hovedmenu                                                                                                    | 39<br>40<br>40                                                                                          |
| 15<br>16<br>17<br>18                   | Manue<br>Mangl<br>Hardw<br>Se alle                                                                                                    | el betjening – hovedmenu<br>er konfiguration – hovedmenu<br>vare fejl – hovedmenu<br>e detaljer - hovedmenu                                                                                                    | 39<br>40<br>40<br>40                                                                                    |
| 15<br>16<br>17<br>18<br>19             | Manue<br>Mangl<br>Hardw<br>Se alle<br>Fjerns                                                                                                | el betjening – hovedmenu<br>er konfiguration – hovedmenu<br>vare fejl – hovedmenu<br>e detaljer - hovedmenu<br>tyring af MotorControlleren                                                                                                    | 39<br>40<br>40<br>40<br>40                                                                              |
| 15<br>16<br>17<br>18<br>19<br>20       | Manue<br>Mangl<br>Hardw<br>Se alle<br>Fjerns<br>Idriftsa                                                                                    | el betjening – hovedmenu<br>er konfiguration – hovedmenu<br>vare fejl – hovedmenu<br>e detaljer - hovedmenu<br>styring af MotorControlleren<br>ættelse og prøvekørsel                                                                                                    | 39<br>40<br>40<br>40<br>40<br>41                                                                        |
| 15<br>16<br>17<br>18<br>19<br>20       | Manue<br>Mangle<br>Hardw<br>Se alle<br>Fjerns<br>Idriftsa<br>20.1                                                                           | el betjening – hovedmenu<br>er konfiguration – hovedmenu<br>vare fejl – hovedmenu<br>e detaljer - hovedmenu<br>e detaljer - hovedmenu<br>etyring af MotorControlleren<br>ættelse og prøvekørsel<br>MotorControlleren fuldt installeret, uden driftsspænding                                                                                                    | 39<br>40<br>40<br>40<br>40<br>41                                                                        |
| 15<br>16<br>17<br>18<br>19<br>20       | Manue<br>Mangl<br>Hardw<br>Se alle<br>Fjerns<br>Idriftsa<br>20.1<br>20.2                                                                    | el betjening – hovedmenu<br>er konfiguration – hovedmenu<br>vare fejl – hovedmenu<br>e detaljer - hovedmenu<br>etyring af MotorControlleren<br>ættelse og prøvekørsel<br>MotorControlleren fuldt installeret, uden driftsspænding<br>Med netspænding                                                                                                    | 39<br>40<br>40<br>40<br>40<br>41<br>41                                                                  |
| 15<br>16<br>17<br>18<br>19<br>20       | Manue<br>Mangl<br>Hardw<br>Se alle<br>Fjerns<br>Idrifts<br>20.1<br>20.2<br>20.3                                                             | el betjening – hovedmenu<br>er konfiguration – hovedmenu<br>vare fejl – hovedmenu<br>e detaljer - hovedmenu<br>e detaljer - hovedmenu<br>etyring af MotorControlleren<br>ættelse og prøvekørsel<br>MotorControlleren fuldt installeret, uden driftsspænding<br>Med netspænding<br>Komforttryk                                                                                                    | 39<br>40<br>40<br>40<br>41<br>41<br>41                                                                  |
| 15<br>16<br>17<br>18<br>19<br>20       | Manue<br>Mangl<br>Hardw<br>Se alle<br>Fjerns<br>Idriftsa<br>20.1<br>20.2<br>20.3<br>20.4                                                    | el betjening – hovedmenu<br>er konfiguration – hovedmenu<br>vare fejl – hovedmenu<br>e detaljer - hovedmenu<br>etyring af MotorControlleren<br>ættelse og prøvekørsel<br>MotorControlleren fuldt installeret, uden driftsspænding<br>Med netspænding.<br>Komforttryk                                                                                                    | 39<br>40<br>40<br>40<br>41<br>41<br>41<br>41<br>41                                                      |
| 15<br>16<br>17<br>18<br>19<br>20       | Manue<br>Mangl<br>Hardw<br>Se alle<br>Fjerns<br>Idriftsa<br>20.1<br>20.2<br>20.3<br>20.4<br>Vedlig                                          | el betjening – hovedmenu<br>er konfiguration – hovedmenu<br>vare fejl – hovedmenu                                                                                                    | <b>39</b><br><b>40</b><br><b>40</b><br><b>40</b><br><b>41</b><br>41<br>41<br>41<br>42<br><b>42</b>      |
| 15<br>16<br>17<br>18<br>19<br>20<br>21 | Manue<br>Mangl<br>Hardw<br>Se alle<br>Fjerns<br>Idriftsa<br>20.1<br>20.2<br>20.3<br>20.4<br>Vedlig<br>21.1                                  | el betjening – hovedmenu<br>er konfiguration – hovedmenu<br>vare fejl – hovedmenu<br>e detaljer - hovedmenu<br>etyring af MotorControlleren<br>ættelse og prøvekørsel<br>MotorControlleren fuldt installeret, uden driftsspænding<br>Med netspænding.<br>Komforttryk<br>Vind-/regnmelder.<br>ehold                                                                                                    | <b>39</b><br><b>40</b><br><b>40</b><br><b>40</b><br><b>41</b><br>41<br>41<br>42<br>42                   |
| 15<br>16<br>17<br>18<br>19<br>20<br>21 | Manue<br>Mangl<br>Hardw<br>Se alle<br>Fjerns<br>Idriftsa<br>20.1<br>20.2<br>20.3<br>20.4<br>Vedlig<br>21.1<br>21.2                          | el betjening – hovedmenu<br>er konfiguration – hovedmenu<br>vare fejl – hovedmenu<br>e detaljer - hovedmenu<br>etyring af MotorControlleren<br>ættelse og prøvekørsel<br>MotorControlleren fuldt installeret, uden driftsspænding<br>Med netspænding.<br>Komforttryk<br>Vind-/regnmelder<br>ehold<br>Serviceaftale                                                                                                    | <b>39</b><br><b>40</b><br><b>40</b><br><b>40</b><br><b>41</b><br>41<br>41<br>41<br>42<br>42<br>42       |
| 15<br>16<br>17<br>18<br>19<br>20<br>21 | Manue<br>Mangl<br>Hardw<br>Se alle<br>Fjerns<br>Idriftsa<br>20.1<br>20.2<br>20.3<br>20.4<br>Vedlig<br>21.1<br>21.2                          | el betjening – hovedmenu<br>er konfiguration – hovedmenu<br>vare fejl – hovedmenu<br>e detaljer - hovedmenu<br>etyring af MotorControlleren<br>ættelse og prøvekørsel<br>MotorControlleren fuldt installeret, uden driftsspænding<br>Med netspænding.<br>Komforttryk<br>Vind-/regnmelder<br>ehold.<br>Serviceaftale<br>Udskiftning af kort.                                                                                     | <b>39</b><br><b>40</b><br><b>40</b><br><b>40</b><br><b>41</b><br>41<br>41<br>42<br>42<br>42<br>42       |
| 15<br>16<br>17<br>18<br>19<br>20<br>21 | Manue<br>Mangl<br>Hardw<br>Se alle<br>Fjerns<br>Idriftsa<br>20.1<br>20.2<br>20.3<br>20.4<br>Vedlig<br>21.1<br>21.2<br>21.2                  | el betjening – hovedmenu<br>er konfiguration – hovedmenu<br>vare fejl – hovedmenu<br>e detaljer - hovedmenu<br>etyring af MotorControlleren<br>ættelse og prøvekørsel<br>MotorControlleren fuldt installeret, uden driftsspænding<br>Med netspænding.<br>Komforttryk.<br>Vind-/regnmelder.<br>eehold<br>Serviceaftale<br>Udskiftning af kort.<br>1 Udskiftning af WCA 3M4, WCA 3M8 og 3KI kort.<br>2 Udskiftning af 3CP kortet. | <b>39</b><br><b>40</b><br><b>40</b><br><b>40</b><br><b>41</b><br>41<br>41<br>42<br>42<br>42<br>42<br>42 |
| 15<br>16<br>17<br>18<br>19<br>20<br>21 | Manue<br>Mangl<br>Hardw<br>Se alle<br>Fjerns<br>Idriftsa<br>20.1<br>20.2<br>20.3<br>20.4<br>Vedlig<br>21.2<br>21.2<br>21.2<br>21.2.<br>21.3 | el betjening – hovedmenu<br>er konfiguration – hovedmenu<br>vare fejl – hovedmenu                                                                                                    | 39<br>40<br>40<br>40<br>41<br>41<br>41<br>41<br>42<br>42<br>42<br>42<br>42<br>42                        |

# 1 Sikkerhedsforskrifter

### 1.1 Sikkerhed

Indbygning, installation, reparation og vedligeholdelse må kun udføres af fagfolk.

For at sikre pålidelig drift og undgå skader og ulykker, skal montage og installation udføres i henhold til denne vejledning.

Der kan opstå personfare ved elektrisk styrede vinduer:

1. de kræfter, der optræder ved automatisk betjening af vinduer, kan være så kraftige, at legemsdele kan blive klemt 2. vinduesmotorer (spindler) kan rage ind i rummet. Derfor skal der - inden idriftsættelsen af vinduesmotorerne - træffes foranstaltninger, der udelukker risikoen for, at personer kan komme til skade.

Hvis vinduer kan blive udsat for regn eller høj vindhastighed, anbefaler vi, at der forbindes en regn og/eller vindsensor til MotorControlleren, således at vinduerne ved komfortventilation automatisk lukkes ved regn eller høj vindhastighed.

MotorControlleren skal monteres et sikkert sted, således den er beskyttet mod påvirkning fra brand og røg.

MotorControlleren skal monteres påbygget.

MotorControlleren skal forsynes med 230V AC.

Producenten er ikke ansvarlig for eventuelle skader, der skyldes uegnet anvendelse.

# 1.2 230V AC

230V AC kan forårsage død, svære legemsbeskadigelser eller betydelige skader på ting.

Tilslutningen af MotorControlleren må kun udføres af fagfolk.

Centralen skal frakobles forsyningsspændingen før den åbnes, monteres eller opbygningen ændres.

Forsyningsspændingen til MotorControlleren skal foregå via ekstern to eller flerpolet gruppeafbryder – se afsnit 7.1 'Kabelindføring'. Gældende nationale forskrifter skal overholdes.

# 1.3 Anvendelsesområde

MotorControlleren er udelukkende beregnet til automatisk åbning og lukning af udtag, vinduer, lemme og døre. Kontrollér altid om anlægget er i overensstemmelse med de gældende nationale forskrifter. Kabeltværsnit er afhængigt af kabellængde og strømforbrug. Se afsnittet "Kabeldimensionering".

# 1.4 Kabeltræk og elektrisk tilslutning

MotorControlleren skal forsynes fra egen gruppe.

Ved installationen skal Stærkstrømsbekendtgørelsen, Dansk ingeniørforenings norm for svagstrømsinstallationer DS 460 samt DBI retningslinje 027 overholdes. Fordelerdåser skal være tilgængelige for vedligeholdelsesarbejde.

Anlægget skal sikres mod uforsætlig tilslutning af strømmen. Alle lavspændingskabler (24V DC) trækkes adskilt fra stærkstrømskabler.

Kabeltyper, -længder og -tværsnit skal være i henhold til de tekniske angivelser. Kabelspecifikationen er vejledende. Det overordnede ansvar ligger hos installatøren. Installation skal ske iht. gældende nationale forskrifter.

# 2 MotorControllerens opbygning

#### Størrelse & versioner

WCC 310 og WCC 320 MotorController findes i 2 forskellige versioner, en Standard og en Plus version. Denne vejledning omfatter kun Plus versioner. For Standard versioner af WCC 310 og WCC 320 - venligst se separat vejledning.

#### Kort

Hver central har et strømforsyningsenhed (SMPS), enten en WCA 3P3 eller en WCA 3P4 til henholdsvis 10A og 20A versionen, samt en 5W hjælpestrømforsyning (AUX). Ud over strømforsyningsenheden har Plus versionen også et hovedkort af typen WCA 3CP, der indeholder en touchskærm til nem konfiguration af MotorControlleren. Motorlinje- og inputkort, såvel som feltbuskort, kan indsættes i centralen alt efter behov.

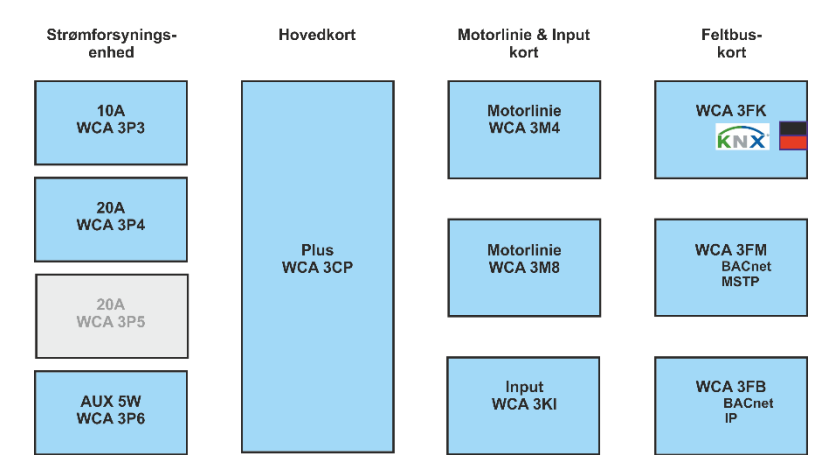

#### Kortudvalg

Hovedkortet type WCA 3CP tillader tilslutning af 2 motorlinjer og 2 komforttryk. Hvis flere end 2 motorlinjer eller 2 komfortryk er nødvendigt, skal der tilsluttes de nødvendige kort til centralen.

Kort:

- WCA 3M4 motorlinjekort, muliggør yderligere 4 motorlinjer.
- WCA 3M8 motorlinjekort, muliggør yderligere 8 motorlinjer.
- WCA 3KI inputkort, muliggør yderligere 10 komforttryk (kræver WCA 3M4 eller WCA 3M8).

Hvis der skal kommunikation via KNX eller BACnet, er det nødvendigt at tilslutte et feltbuskort. Feltbuskort:

- WCA 3FK feltbuskort, feltbus interface til KNX
- WCA 3FM feltbuskort, feltbus interface til BACnet / MSTP
- WCA 3FB feltbuskort, feltbus interface til BACnet IP

Installation af kort må kun udføres, når MotorControlleren er i er strømløs tilstand. Motorline- eller inputkortene bestilles samtidigt med centralen og monteres i centralen fra fabrikkens side. Feltbuskort derimod leveres individuelt og skal monteres i centralen af kunden – se separat montagevejledning for montering af feltbuskort.

MotorControllerens varenummer angiver korttype – se kapitlet "MotorController varianter" for yderligere information.

#### Motorgrupper og motorlinjer

En motorgruppe består af en eller flere motorlinjer og alle motorlinjerne i motorgruppen betjenes samtidigt.

Alle motorlinjer på både hovedkortet (WCA 3CP) og på motorkortet (WCA 3M4 eller WCA 3M8) kan konfigureres til enten ±24V standard motorer eller MotorLink<sup>®</sup> motorer. En motorgruppe kan indeholde motorlinjer med både ±24V standard motorer og MotorLink<sup>®</sup> motorer, men en motorljne kan kun bestå af enten ±24V standard eller MotorLink<sup>®</sup> motorer.

#### Sammenbygning af centraler

MotorControllerens kan udvides ved at sammenbygge flere centraler i en master/slaveforbindelse. Master/slave forbindelse foretages direkte på WSA 3CP kortet. Den total kabellængde må ikke overstige 200m.

# 3 Centralvarianter

| Varenummersammensætning |         |      |        |      |         |              |       |         |                                                                       |  |  |  |  |  |  |  |
|-------------------------|---------|------|--------|------|---------|--------------|-------|---------|-----------------------------------------------------------------------|--|--|--|--|--|--|--|
| WCC 3                   | XX      |      | Х      |      | ХХ      | XX           |       | 0x      |                                                                       |  |  |  |  |  |  |  |
|                         |         |      |        |      |         |              |       | 0x =    | Produktversionsnummer                                                 |  |  |  |  |  |  |  |
|                         |         |      |        |      |         |              |       |         | Til NV Embedded®, skal MotorControlleren være version 02, 03 eller 04 |  |  |  |  |  |  |  |
|                         |         |      |        |      |         |              |       |         |                                                                       |  |  |  |  |  |  |  |
|                         |         |      |        |      |         | <u>Input</u> | kort  | *       |                                                                       |  |  |  |  |  |  |  |
|                         |         |      |        |      |         | 02 =         | Inte  | t inpu  | utkort                                                                |  |  |  |  |  |  |  |
|                         |         |      |        |      |         | 12 =         | Inpι  | utkort  | (yderligere 10 inputs)                                                |  |  |  |  |  |  |  |
|                         |         |      |        |      | Moto    | rlinjeko     | ort   |         |                                                                       |  |  |  |  |  |  |  |
|                         |         |      |        |      | 02 =    | Intet m      | oto   | rlinjel | kort                                                                  |  |  |  |  |  |  |  |
|                         |         |      |        |      | 06 =    | Motorli      | njel  | kort (  | yderligere 4 motorlinjer)                                             |  |  |  |  |  |  |  |
|                         |         |      |        |      | 10 =    | Motorli      | injel | kort (  | yderligere 8 motorlinjer)                                             |  |  |  |  |  |  |  |
|                         |         |      |        |      |         |              |       |         |                                                                       |  |  |  |  |  |  |  |
|                         |         |      | Cent   | ralv | ersion/ |              |       |         |                                                                       |  |  |  |  |  |  |  |
|                         |         |      | S = \$ | Star | ndard   |              |       |         |                                                                       |  |  |  |  |  |  |  |
|                         |         |      | P = I  | Plus | 6       |              |       |         |                                                                       |  |  |  |  |  |  |  |
|                         |         |      |        |      |         |              |       |         |                                                                       |  |  |  |  |  |  |  |
|                         | Cent    | ral  | større | lse  |         |              |       |         |                                                                       |  |  |  |  |  |  |  |
|                         | 10 =    | 10   | A      |      |         |              |       |         |                                                                       |  |  |  |  |  |  |  |
|                         | 20 =    | 20   | A      |      |         |              |       |         |                                                                       |  |  |  |  |  |  |  |
| MotorCo                 | ntrolle | r se | erie 3 |      |         |              |       |         |                                                                       |  |  |  |  |  |  |  |

#### 3.1 MotorController versioner

| Antal motorlinjer og andre funktioner      | Kort                                      | Varenummer        |
|--------------------------------------------|-------------------------------------------|-------------------|
| WCC                                        | 310 version                               |                   |
| Plusversion<br>2 motorlinjer<br>2 inputs   | 1 x WCA 3CP                               | WCC 310 P 0202 0x |
| Plusversion<br>6 motorlinjer<br>12 inputs  | 1 x WCA 3CP<br>1 x WCA 3M4<br>1 x WCA 3KI | WCC 310 P 0612 0x |
| Plusversion<br>10 motorlinjer<br>12 inputs | 1 x WCA 3CP<br>1 x WCA 3M8<br>1 x WCA 3KI | WCC 310 P 1012 0x |
| WCC                                        | 320 versioner                             |                   |
| Plusversion<br>2 motorlinjer<br>2 inputs   | 1 x WCA 3CP                               | WCC 320 P 0202 0x |
| Plusversion<br>6 motorlinjer<br>12 inputs  | 1 x WCA 3CP<br>1 x WCA 3M4<br>1 x WCA 3KI | WCC 320 P 0612 0x |
| Plusversion<br>10 motorlinjer<br>12 inputs | 1 x WCA 3CP<br>1 x WCA 3M8<br>1 x WCA 3KI | WCC 320 P 1012 0x |

**3.2** Maks. antal motorer per motorlinje og MotorController I tabellen vises det maksimale antal motorer, der afhængig af motortype, central og kort kan tilsluttes per motorlinje. Det totale strømforbrug for alle tilsluttede motorer må ikke overstige 10A og 20A afhængig af MotorControllerstørrelse.

|                       | Per              | motorlinje                        | Per 10A N        | lotorController                                    | Per 20A MotorController |                                                    |  |
|-----------------------|------------------|-----------------------------------|------------------|----------------------------------------------------|-------------------------|----------------------------------------------------|--|
|                       | ± 24V<br>motorer | MotorLink <sup>®</sup><br>motorer | ± 24V<br>motorer | MotorLink <sup>®</sup> motorer<br>(10 Motorlinjer) | ± 24V motorer           | MotorLink <sup>®</sup> motorer<br>(10 Motorlinjer) |  |
| WMD 820-1             | 10               | 4                                 | 10               | 10                                                 | 20                      | 20                                                 |  |
| WMD 820-2             | 10               | 2                                 | 10               | 10                                                 | 20                      | 20                                                 |  |
| WMD 820-3             | 9                | 3                                 | 9                | 9                                                  | 18                      | 18                                                 |  |
| WMD 820-4             | 8                | 4                                 | 8                | 8                                                  | 20                      | 20                                                 |  |
| WMS 306-1             | 10               | 4                                 | 10               | 10                                                 | 20                      | 20                                                 |  |
| WMS 306-2             | 10               | 2                                 | 10               | 10                                                 | 20                      | 20                                                 |  |
| WMS 306-3             | 9                | 3                                 | 9                | 9                                                  | 18                      | 18                                                 |  |
| WMS 306-4             | 8                | 4                                 | 8                | 8                                                  | 20                      | 20                                                 |  |
| WMS 309-1             | 10               | 4                                 | 10               | 10                                                 | 20                      | 20                                                 |  |
| WMS 309-2             | 10               | 2                                 | 10               | 10                                                 | 20                      | 20                                                 |  |
| WMS 309-3             | 9                | 3                                 | 9                | 9                                                  | 18                      | 18                                                 |  |
| WMS 309-4             | 8                | 4                                 | 8                | 8                                                  | 20                      | 20                                                 |  |
| WMS 409 xxxx 01       | 5                | 0                                 | 5                | 0                                                  | 10                      | 0                                                  |  |
| WMS 409-1             | 5                | 4                                 | 5                | 5                                                  | 10                      | 10                                                 |  |
| WMS 409-2             | 4                | 2                                 | 4                | 4                                                  | 10                      | 10                                                 |  |
| WMS 409-3             | 3                | 3                                 | 3                | 3                                                  | 9                       | 9                                                  |  |
| WMS 409-4             | 4                | 4                                 | 4                | 4                                                  | 8                       | 8                                                  |  |
| WMU 831 / 836 / 851-1 | 10               | 4                                 | 10               | 10                                                 | 20                      | 20                                                 |  |
| WMU 831 / 836 / 851-2 | 10               | 2                                 | 10               | 10                                                 | 20                      | 20                                                 |  |
| WMU 831 / 836 / 851-3 | 9                | 3                                 | 9                | 9                                                  | 18                      | 18                                                 |  |
| WMU 831 / 836 / 851-4 | 8                | 4                                 | 8                | 8                                                  | 20                      | 20                                                 |  |
| WMU 861-1             | 8                | 4                                 | 8                | 8                                                  | 16                      | 16                                                 |  |
| WMU 861-2             | 8                | 2                                 | 8                | 8                                                  | 16                      | 16                                                 |  |
| WMU 861-3             | 6                | 3                                 | 6                | 6                                                  | 15                      | 15                                                 |  |
| WMU 861-4             | 8                | 4                                 | 8                | 8                                                  | 16                      | 16                                                 |  |

|                                                                          | Per m                                | otorlinje                         | Per 10A<br>MotorController |                                                    |        | Per 20A MotorController |                                                    |  |
|--------------------------------------------------------------------------|--------------------------------------|-----------------------------------|----------------------------|----------------------------------------------------|--------|-------------------------|----------------------------------------------------|--|
|                                                                          | ± 24V<br>motorer                     | MotorLink <sup>®</sup><br>motorer | ± 24V<br>motorer           | MotorLink <sup>®</sup> motorer<br>(10 Motorlinjer) | ±<br>m | 24V<br>otorer           | MotorLink <sup>®</sup> motorer<br>(10 Motorlinjer) |  |
| WMU 842 / 852 / 862 / 882-1                                              | 4                                    | 4                                 | 4                          | 4                                                  |        | 8                       | 8                                                  |  |
| WMU 842 / 852 / 862 / 882-2                                              | 4                                    | 2                                 | 4                          | 4                                                  |        | 8                       | 8                                                  |  |
| WMU 842 / 852 / 862 / 882-3                                              | 3                                    | 3                                 | 3                          | 3                                                  |        | 6                       | 6                                                  |  |
| WMU 842 / 852 / 862 / 882-4                                              | 4                                    | 4                                 | 4                          | 4                                                  |        | 8                       | 8                                                  |  |
| WMU 863 / 883-1                                                          | 3                                    | 3                                 | 3                          | 3                                                  |        | 6                       | 6                                                  |  |
| WMU 863 / 883-2                                                          | 2                                    | 2                                 | 2                          | 2                                                  |        | 6                       | 4                                                  |  |
| WMU 863 / 883-3                                                          | 3                                    | 3                                 | 3                          | 3                                                  |        | 6                       | 6                                                  |  |
| WMU 863 / 883-4                                                          | 0                                    | 0                                 | 0                          | 0                                                  |        | 4*                      | 4*                                                 |  |
| WMU 864 / 884-1                                                          | 2                                    | 2                                 | 2                          | 2                                                  |        | 4                       | 4                                                  |  |
| WMU 864 / 884-2                                                          | 2                                    | 2                                 | 2                          | 2                                                  |        | 4                       | 4                                                  |  |
| WMU 864 / 884-3                                                          | 0                                    | 0                                 | 0                          | 0                                                  |        | 3*                      | 3*                                                 |  |
| WMU 864 / 884-4                                                          | 0                                    | 0                                 | 0                          | 0                                                  | 4*     |                         | 4*                                                 |  |
| WMU 885 / 895-1                                                          | 2                                    | 2                                 | 2                          | 2                                                  | 4      |                         | 4                                                  |  |
| WMU 885 / 895-2                                                          | 2                                    | 2                                 | 2                          | 2                                                  | 4      |                         | 4                                                  |  |
| WMU 885 / 895-3                                                          | 0                                    | 0                                 | 0                          | 0                                                  | 3*     |                         | 3*                                                 |  |
| WMU 885 / 895-4                                                          | 0                                    | 0                                 | 0                          | 0                                                  |        | 4*                      | 4*                                                 |  |
| WMX 503 / 504 / 523 / 526-1                                              | 20                                   | 4                                 | 20                         | 20                                                 |        | 40                      | 40                                                 |  |
| WMX 503 / 504 / 523 / 526-2                                              | 20                                   | 2                                 | 20                         | 16                                                 |        | 40                      | 20                                                 |  |
| WMX 503 / 504 / 523 / 526-3                                              | 18                                   | 3                                 | 18                         | 18                                                 |        | 39                      | 30                                                 |  |
| WMX 503 / 504 / 523 / 526-4                                              | 20                                   | 4                                 | 20                         | 20                                                 |        | 40                      | 40                                                 |  |
| WMX 803 / 804 / 813 / 814 / 823 / 826-1                                  | 10                                   | 4                                 | 10                         | 10                                                 |        | 20                      | 20                                                 |  |
| WMX 803 / 804 / 813 / 814 / 823 / 826-2                                  | 10                                   | 2                                 | 10                         | 10                                                 |        | 20                      | 20                                                 |  |
| WMX 803 / 804 / 813 / 814 / 823 / 826-3                                  | 9                                    | 3                                 | 9                          | 9                                                  |        | 18                      | 18                                                 |  |
| WMX 803 / 804 / 813 / 814 / 823 / 826-4                                  | 8                                    | 4                                 | 8                          | 8                                                  |        | 20                      | 20                                                 |  |
| WML 820/825                                                              | 10                                   | 0                                 | 10                         | 0                                                  |        | 20                      | 0                                                  |  |
| WML 860-1                                                                | 10                                   | 4                                 | 10                         | 10                                                 |        | 20                      | 20                                                 |  |
| WML 860-2                                                                | 10                                   | 2                                 | 10                         | 10                                                 |        | 20                      | 20                                                 |  |
| WML 860-3                                                                | 9                                    | 3                                 | 9                          | 9                                                  | 18     |                         | 18                                                 |  |
| WML 860-4                                                                | 8                                    | 4                                 | 8                          | 8                                                  |        | 20                      | 20                                                 |  |
| WMB 801/802**                                                            | 801/802** maks. 4A tilsluttet på WMB |                                   |                            |                                                    |        |                         |                                                    |  |
| WMB 811/812 **/***         10         2         10         10         20 |                                      |                                   | 20 20                      |                                                    |        |                         |                                                    |  |

\*når motorlinjen er konfigureret til 20A output

\*\*\*ved 2 låsemotorer per motorlinje skal det være én af hvert type låsemotor: 1 x WMB 811 & 1 x WMB 812

#### 4 **NV Embedded®**

WCC 310/320 Plus MotorControllere version (02, 03 eller 04) kan bruges i en NV Embedded® indeklimaløsning. Yderligere oplysninger om NV Embedded® og en NV Embedded-løsning konfigureres henvises til den specifikke NV Embedded®-dokumentation samt Appendix, som findes på www.windowmaster.com.

#### Tilbehør og reservedele 5

| Tilbehør                                                                                     |         |  |  |  |  |  |  |
|----------------------------------------------------------------------------------------------|---------|--|--|--|--|--|--|
| Kort med feltbusinterface til KNX inkl. låg – sælges separat, ikke fabriksmonteret           | WCA 3FK |  |  |  |  |  |  |
| Kort med feltbusinterface til BACnet / MSTP inkl. låg – sælges separat, ikke fabriksmonteret | WCA 3FM |  |  |  |  |  |  |
| Kort med feltbusinterface til BACnet IP inkl. låg – sælges separat, ikke fabriksmonteret     | WCA 3FB |  |  |  |  |  |  |
| Regnsensor                                                                                   | WLA 331 |  |  |  |  |  |  |
| Regn-vindhastighedssensor                                                                    | WLA 330 |  |  |  |  |  |  |
| Regn-/vindhastighedssensor, med pulsoutput                                                   | WLA 340 |  |  |  |  |  |  |

| Vejrstation (kun med MotorController version 04)                                         | WOW 600           |  |  |  |  |  |
|------------------------------------------------------------------------------------------|-------------------|--|--|--|--|--|
| Kabel til vind- og regnsensor WLA 340, 4m UV-resistent kabel 4 x 2 x 0,75mm <sup>2</sup> | WLL 604           |  |  |  |  |  |
| USB stik til log-data, back-up og firmware updates                                       | WCA 304           |  |  |  |  |  |
| USB stik til NV Embedded® (kun med MotorController version 02, 03 eller 04)              | NVE dongle        |  |  |  |  |  |
| Betjeningstryk til 1 vindue eller 1 vinduesgruppe                                        | WSK 110 0A0B      |  |  |  |  |  |
| Betjeningstryk til 2 vindue eller 2 vinduesgrupper                                       | WSK 120 0A0B 0A0B |  |  |  |  |  |
| Reservedele                                                                              |                   |  |  |  |  |  |
| 10A Strømforsyningsenhed til WCC 310                                                     | WCA 3P3           |  |  |  |  |  |
| 20A Strømforsyningsenhed til WCC 320                                                     | WCA 3P4           |  |  |  |  |  |
| 5W 230V AC / 24V DC                                                                      | WCA 3P6           |  |  |  |  |  |
| Hovedkort til Plus version WCC 310 / 320 inkl. låg                                       | WCA 3CP           |  |  |  |  |  |
| Motorlinjekort med 4 motorlinjer inkl. låg                                               | WCA 3M4           |  |  |  |  |  |
| Motorlinjekort med 8 motorlinjer inkl. låg                                               | WCA 3M8           |  |  |  |  |  |
| Inputkort med 10 input til f.eks. komforttryk inkl. Låg (kræver WCA 3M4 eller WCA 3M8)   | WCA 3KI           |  |  |  |  |  |
| Plastiklåg til kortene i WCC 310 / WCC 320 Plus version                                  | WCA 301           |  |  |  |  |  |
| Feltbuskort med feltbusinterface til KNX inkl. låg                                       | WCA 3FK           |  |  |  |  |  |
| Feltbuskort med feltbusinterface til BACnet / MSTP inkl. låg                             | WCA 3FM           |  |  |  |  |  |

# 6 Tekniske data

|                                             | Tekniske data                                                                                                    |                                                                   |  |  |  |  |  |  |
|---------------------------------------------|----------------------------------------------------------------------------------------------------|-------------------------------------------------------------------|--|--|--|--|--|--|
| Udgangsstrøm (nominel)                      | WCC 310: 10A / WCC 32                                                                                                    | 0: 20A                                                            |  |  |  |  |  |  |
| Motorudgangsspænding<br>(sekundær spænding) | Spænding<br>Hvilespænding ved 230V A<br>Ripple ved fuld last                                                                                                    | 24V DC (±15%)<br>C uden last 27,6V DC @ 20°C<br>maks. 6% (3,5Vpp) |  |  |  |  |  |  |
| AUX                                         | 24V DC, 0,23A                                                                                                    |                                                                   |  |  |  |  |  |  |
| Motorlinjer                                 | WCC 310 0202: maks. 2, WCC 320 1012: maks. 10<br>En motorlinje kan enten indeholde ±24V standard eller MotorLink <sup>®</sup> motorer                                                                                                    |                                                                   |  |  |  |  |  |  |
| Motorgrupper                                | WCC 310 0202: maks. 2, WCC 320 1012: maks. 10<br>Flere motorlinjer kan via touch skærmen indmeldes i samme gruppe.                                                                                                    |                                                                   |  |  |  |  |  |  |
| Primærspænding                              | 230V AC, 50Hz (85-264V /                                                                                                    | AC, 47-63Hz)                                                      |  |  |  |  |  |  |
| Effektforbrug                               | Tomgang:<br>WCC 310: min 2W <sup>1</sup> , typ. 4,2W <sup>2</sup> .<br>WCC 320: min 2W <sup>1</sup> , typ. 5W <sup>3</sup><br>1) min.: 1 MotorLink <sup>®</sup> motor<br>2) typ.: 20 MotorLink <sup>®</sup> motorer + regnsensor<br>3) typ.: 40 MotorLink <sup>®</sup> motorer + regnsensor<br>Maks.:<br>WCC 310: Ved fuld last 305W<br>WCC 320: Ved fuld last 605W |                                                                   |  |  |  |  |  |  |
| Lechstrom                                   | Max 1,2mA @ 240VAC                                                                                                    |                                                                   |  |  |  |  |  |  |
| Indkoblingsstrøm                            | 70A<5ms. Maks 3 x WCC 310/320 pr. 10A forsyningsgruppe.<br>Automatsikring "C" karakteristik.                                                                                                    |                                                                   |  |  |  |  |  |  |
| ±24V skifte tid                             | Min. 500ms                                                                                                    |                                                                   |  |  |  |  |  |  |
| Ledningsovervågning                         | ±24V standard motorer ingen ledningsovervågning, men overvåges vha. hvilestrøm (kræver motorendemodul).                                                                                                    |                                                                   |  |  |  |  |  |  |
| LED-melding ved OK og feil                  | Grøn (blinkende)                                                                                                    |                                                                   |  |  |  |  |  |  |
|                                             | Gul                                                                                                    | fejlfunktion                                                      |  |  |  |  |  |  |

| Tilslutningskabel          | Motorer                        |                                     | bøjeligt maks. 6 mm² / massivt maks. 10 mm²                                                                                                    |  |  |
|----------------------------|--------------------------------|-------------------------------------|----------------------------------------------------------------------------------------------------|--|--|
|                            | Øvrige kompone                 | enter                               | min. 0,2mm <sup>2</sup> / maks. 1,5mm <sup>2</sup>                                                                                                    |  |  |
| Driftbetingelser           | -5°C - +45°C, til              | indendørs                           | montage, centralen må ikke tildækkes                                                                                                    |  |  |
| Drifttrid (duty cycle)     | ED 40% (4min. µ                | per 10min.)                         | )                                                                                                    |  |  |
| Antal motorlinjer per kort | WCA 3CP<br>WCA 3M4<br>WCA 3M8  | 2 x 10A m<br>4 x 10A m<br>8 x 10A m | A motorlinjer til ±24V standard eller MotorLink <sup>®</sup> motorer<br>A motorlinjer til ±24V standard eller MotorLink <sup>®</sup> motorer<br>A motorlinjer til ±24V standard eller MotorLink <sup>®</sup> motorer |  |  |
| Materiale                  | Metalkabinet til p             |                                     |                                                                                                    |  |  |
| Farve                      | Hvid (RAL 9010)                | )                                   |                                                                                                    |  |  |
| Størrelse                  | 355 x 320 x 76 r               | nm (BxHx[                           | ))                                                                                                    |  |  |
| Vægt                       | WCC 310: 4kg<br>WCC 320: 4,8kg | J                                   |                                                                                                    |  |  |
| Kapslingsklasse            | IP 20                          |                                     |                                                                                                    |  |  |
| Levering                   | MotorController                |                                     |                                                                                                    |  |  |
| Forbehold                  | Der tages forbel               | nold for tek                        | niske ændringer                                                                                                    |  |  |

# 7 Montage

MotorControlleren monteres på væggen gennem bagpladens Ø6mm montagehuller.

MotorControlleren skal monteres et sikkert sted, således den er beskyttet mod påvirkning fra brand og røg.

Med henvisning til maskindirektivet EN 60204-1, skal MotorControlleren placeres, hvor den kun er tilgængelig for autoriseret personer og monteres hvor der ikke er særlige hensyn til støv og fugt.

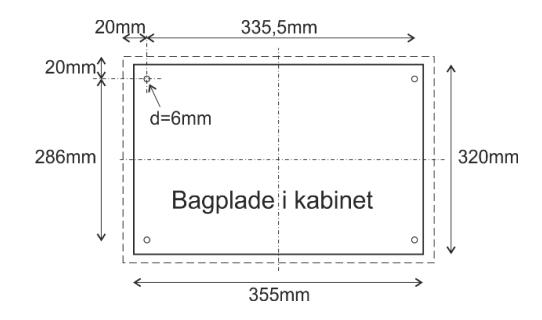

# 8 Installation

# 8.1 Kabelføring

Sikkerhedsforskrifterne i denne betjeningsvejledning skal følges nøje. Vedrørende svagstrømskabeldimensionering henvises til kapitel 8 "Kabeldimensionering". De i kabellængdetabellen angivne kabeltværsnit må ikke gøres mindre. Kablerne føres ind i MotorControlleren kabinet via pladen i toppen.

Ved kabelføring skal de gældende nationale forskrifter følges. Forsyningsspændingen til MotorControlleren skal foregå via ekstern to eller flerpolet gruppeafbryder – se tegning.

# 8.2 Tilslutning af kabler i centralen

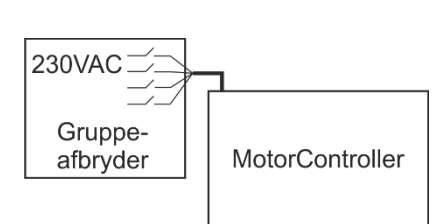

Kabler tilsluttes i henhold til kapitel 9 "Tilslutningsplan for WCC 3xx", kortkapitlerne samt øvrige relevante afsnit i denne vejledning. Vær opmærksom på, at tilslutningerne foretages korrekt - forkert tilslutning kan føre til fejlfunktioner i MotorControlleren eller de eksterne produkter.

Installationen skal til enhver tid overholde de gældende forskrifter, normer og retningslinjer.

### 8.3 Tilslutning af sikkerhedsjord og 230V AC

Se kapitel 10 Beskrivelse af kort, for nærmere beskrivelse.

### 8.4 Installation af komforttryk

Komforttryk monteres synligt og inden for rækkevidde.

#### 8.5 Montering

Montering, installation, reparation og vedligeholdelse af MotorControllere må kun udføres af fagfolk.

#### Forskrifter ved montering

I forbindelse med planlægning af installationen af et ventilationsanlæg samt ved montering skal følgende sikkerhedsforskrifter følges:

Stærkstrømsbekendtgørelsen

#### Forebyggelse af ulykker

Dansk Ingeniørforenings foreskrifter for svagstrømsinstallationer skal følges.

#### BEMÆRK

Når metalkabinettet åbnes, ligger de strømførende dele frit.

Før indsætning/udtagning af kort skal MotorControlleren frakobles forsyningsspændingen.

#### Retningslinjer ved montering / installation

- Dansk Ingeniørsforenings retningslinjer for svagstrømsinstallationer, DS 460 skal følges
- Stålskabet monteres på væggen således, at der er fri adgang til skabet ifbm. serviceeftersyn
- Kabler vælges i henhold til retningslinjerne i denne vejledning
- Kabeltilslutning udføres i henhold til denne vejledning
- Check samtlige af anlæggets funktioner

# 9 Kabeldimensionering

Kabler skal trækkes i henhold til de til enhver tid gældende forskrifter.

#### 9.1 Maks. kabellængde

Maksimalt tilladte kabellængder fra MotorControlleren til motorerne og under hensyntagen til kabeltværsnittet er vist i nedenstående tabeller for hhv. "±24V standard motorer", "MotorLink<sup>®</sup> motorer".

#### 9.1.1 Formel til beregning af maks. motorkabellængde

Maks. kabellængde = <u>tilladte spændingsfald 2V (UL) x kobbers ledeevne (56) x kabeltværsnit i mm<sup>2</sup> (a)</u> maks. samlet motorstrøm per motorlinje i ampere (I) x 2

For både ±24V standard og MotorLink<sup>®</sup> motorer, må kabeltværsnittet ikke være mindre end 0,75mm<sup>2</sup>, uanset resultatet af ovenstående formel.

Maks. motorkabellængde: Trukket fra MotorControlleren til den sidste tilslutningsdåse + tilledning /motorledning

Maks. tilladt spændingsfald på kablet: 2 Volt

Samlet motorstrøm: Summen af alle de tilsluttede motorers maks. strømforbrug pr. motorlinje

OBS PE-leder/den grøngule jordledning i motorkablet må ikke anvendes!

Eksempel Maks. motorkabellængde ved kabeltværsnit på 0,75mm<sup>2</sup> og 2A strømforbrug: (2 x 56 x 0,75) : (2 x 2) = 21m

#### 9.1.2 Maks. kabellængde – ±24V standard motorer

Motorkablet skal minimum have 2 ledere. Hvis overvågning ønskes minium 3: 2 strømførende ledere /1 leder til overvågning.

| ±24V standard motorer                                                                                                    |     |     |      |      |      |      |  |  |  |  |
|----------------------------------------------------------------------------------------------------|-----|-----|------|------|------|------|--|--|--|--|
| PE-leder/den grøngule jordledning må <u>ikke</u> anvendes                                                                                                    |     |     |      |      |      |      |  |  |  |  |
| Kabel-<br>tværsnit [a]3-leder<br>0,75mm²3-leder<br>1,50 mm²5-leder<br>1,50 mm²3-leder<br>2,50 mm²3-leder<br>2,50 mm²3-leder<br>4,00 mm²Samlet<br>motorstrøm [I]0,75mm²1,50 mm²<br>2,50 mm²2-ledere<br>parallel2-ledere<br>parallel2-ledere<br>parallel0,00 mm² |     |     |      |      |      |      |  |  |  |  |
| 1A                                                                                                    | 42m | 84m | 168m | 140m | 280m | 224m |  |  |  |  |
| 2A                                                                                                    | 21m | 42m | 84m  | 70m  | 140m | 112m |  |  |  |  |
| 3A                                                                                                    | 14m | 28m | 56m  | 47m  | 93m  | 75m  |  |  |  |  |
| 4A                                                                                                    | 11m | 21m | 42m  | 35m  | 70m  | 56m  |  |  |  |  |
| 5A                                                                                                    | 8m  | 17m | 34m  | 28m  | 56m  | 45m  |  |  |  |  |
| 6A                                                                                                    | 7m  | 14m | 28m  | 23m  | 47m  | 37m  |  |  |  |  |
| 7A                                                                                                    | 6m  | 12m | 24m  | 20m  | 40m  | 32m  |  |  |  |  |
| 8A                                                                                                    | 5m  | 11m | 21m  | 18m  | 35m  | 28m  |  |  |  |  |
| 9A                                                                                                    |     | 9m  | 18m  | 15m  | 31m  | 25m  |  |  |  |  |
| 10A                                                                                                    |     | 8m  | 16m  | 14m  | 28m  | 22m  |  |  |  |  |
| 20A                                                                                                    |     | 4m  | 8m   | 7m   | 14m  | 11m  |  |  |  |  |

#### 9.1.3 Maks. kabellængde – MotorLink<sup>®</sup> motorer

Motorkablet skal minimum have 3 ledere: 2 strømførende ledere /1 leder til kommunikation.

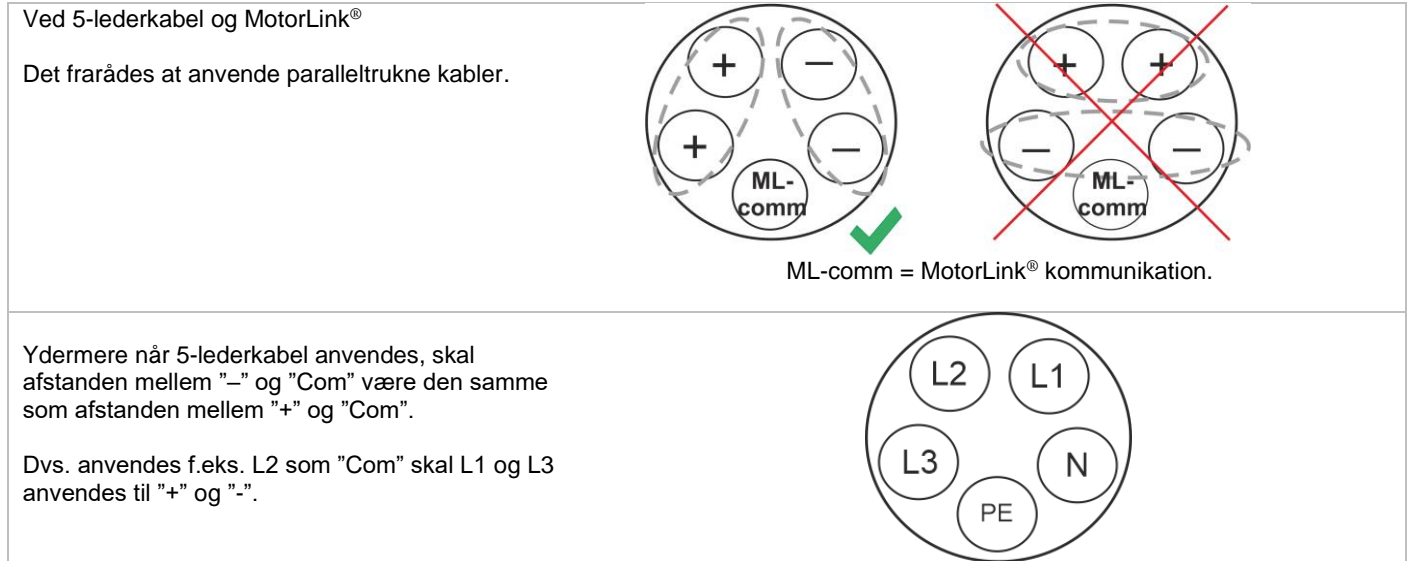

Når der anvendes motorer med MotorLink<sup>®</sup> er den maksimale/totale kabellængde 50m, uanset hvad resultatet af ovenstående formel er.

| MotorLink <sup>®</sup> motorer                            |                                |                                 |                                             |                                    |                                             |                                 |
|-----------------------------------------------------------|--------------------------------|---------------------------------|---------------------------------------------|------------------------------------|---------------------------------------------|---------------------------------|
| PE-leder/den grøngule jordledning må <u>ikke</u> anvendes |                                |                                 |                                             |                                    |                                             |                                 |
| Kabel-<br>tværsnit [a]<br>Samlet<br>motorstrøm [l]        | 3-leder<br>0,75mm <sup>2</sup> | 3-leder<br>1,50 mm <sup>2</sup> | 5-leder<br>1,50 mm²<br>2-ledere<br>parallel | 3-leder<br>2,50<br>mm <sup>2</sup> | 5-leder<br>2,50 mm²<br>2-ledere<br>parallel | 3-leder<br>4,00 mm <sup>2</sup> |
| 1A                                                        | 42m                            |                                 |                                             | Ę                                  | 50m                                         |                                 |
| 2A                                                        | 21m                            | 40m                             |                                             | 5                                  | 0m                                          |                                 |
| 3A                                                        | 14m                            | 28m                             | 50m                                         | 47m                                | 50m                                         |                                 |
| 4A                                                        | 11m                            | 21m                             | 42m                                         | 35m                                | 5011                                        |                                 |
| 5A                                                        | 8m                             | 17m                             | 34m                                         | 28m                                | 50m                                         | 45m                             |
| 6A                                                        | 7m                             | 14m                             | 28m                                         | 23m                                | 47m                                         | 37m                             |
| 7A                                                        | 6m                             | 12m                             | 24m                                         | 20m                                | 40m                                         | 32m                             |
| 8A                                                        | 5m                             | 11m                             | 21m                                         | 18m                                | 35m                                         | 28m                             |
| 9A                                                        |                                | 9m                              | 18m                                         | 15m                                | 31m                                         | 25m                             |
| 10A                                                       |                                | 8m                              | 16m                                         | 14m                                | 28m                                         | 22m                             |
| 20A                                                       |                                | 4m                              | 8m                                          | 7m                                 | 14m                                         | 11m                             |

#### Definition af total kabellængde

Den total kabellængde er defineret som summen af alle kabler fra MotorControllerens udgang til den sidste motor. Inklusiv kablet der er monteret på motoren.

F.eks. i tilfælde af 4 motorer med hver 5m kabel er den resterende kabellængde 30m.

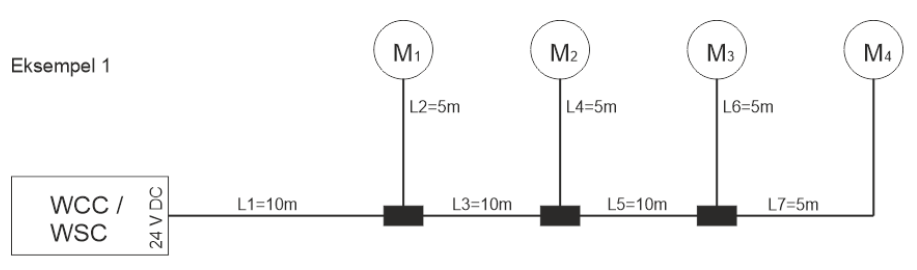

Samlet kabellængde = L1 + L 2 + L3 + L 4 + L5 + L6 + L7 = 10m + 5m +10m +5m +10m + 5m + 5m = 50m

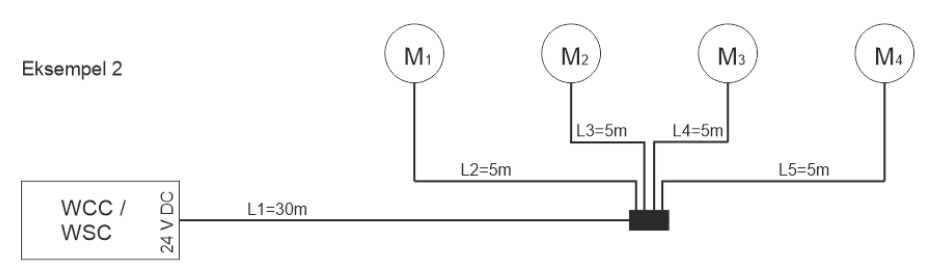

Samlet kabellængde = L1 + L 2 + L3 + L 4 + L5 = 30m + 5m + 5m + 5m + 5m = 50m

# 10 Tilslutningsplan for WCC 310 / 320 Plus version

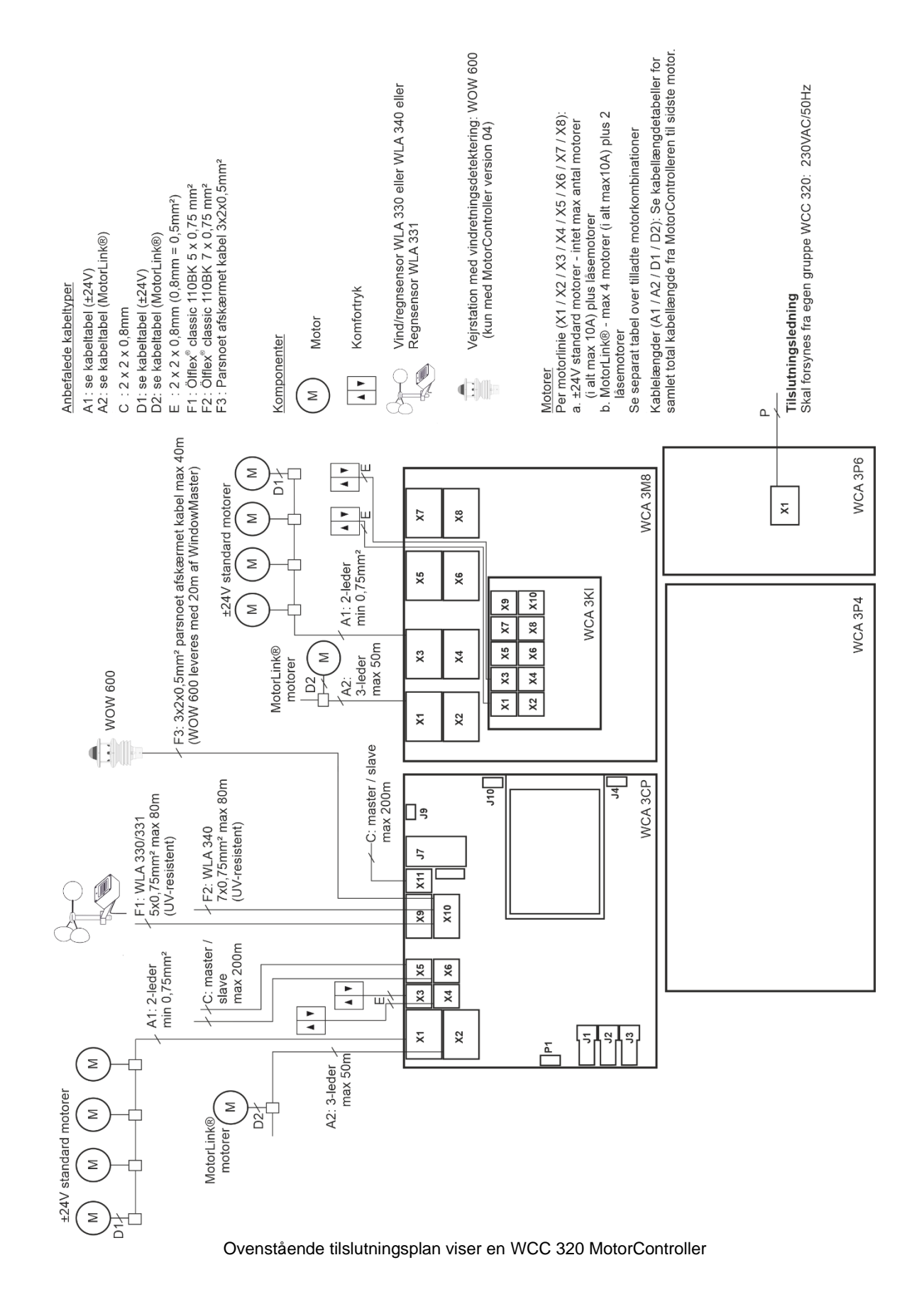

# 11 Beskrivelse af kort og tilslutning til lysnettet

Hver MotorController indeholder en hovedstrømforsyningsenhed (SMPS), en hjælpeforsyning (AUX) og et hovedkort. Motorlinje- og inputkort til yderligere motorliner og inputs (f.eks. til komforttryk), så vel som feltbuskort kan tilføjes hvis nødvendigt.

Størrelsen på strømforsyningens afgør og antallet og/eller typer af motorer, der kan tilsluttes til centralen. Se oversigten over tilladte motorer per motorline/MotorController (afsnit 3.2).

# 11.1 Tilslutning til lysnet og strømforsyningsenheder – WCA 3P3, WCA 3P4 og WCA 3P6

MotorControlleren WCC 310, leveres med en 305W SMPS strømforsyning – WCA 3P3. MotorControlleren WCC 320, leveres med en 605W SMPS strømforsyning – WCA 3P4.

Strømforsyningen er uanset størrelse, placeret i bunden af MotorControlleren under hovedkort og evt. motorlinje- og inputkort. Til højre for strømforsyningen er placeret en AUX – WCA 3P6, hvortil 230V / netspænding tilsluttes.

Kabelindgangen til lysnettet er øverst i højre side af centralen.

MotorControlleren jordes på på den grønne skrue ved WCA 3P6.

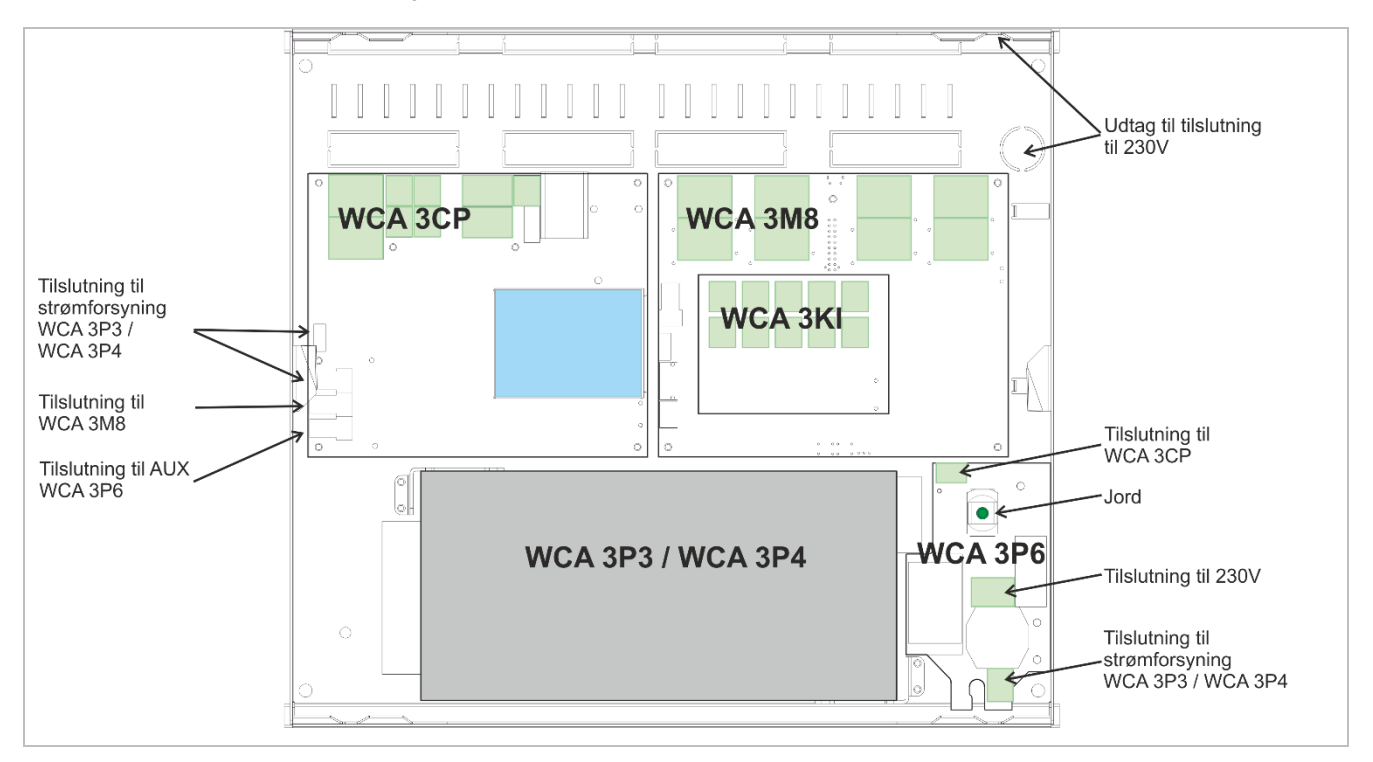

### 11.2 Forbindelse mellem kort

Overblik over hvordan de forskellige kort er forbundet vises nedenfor.

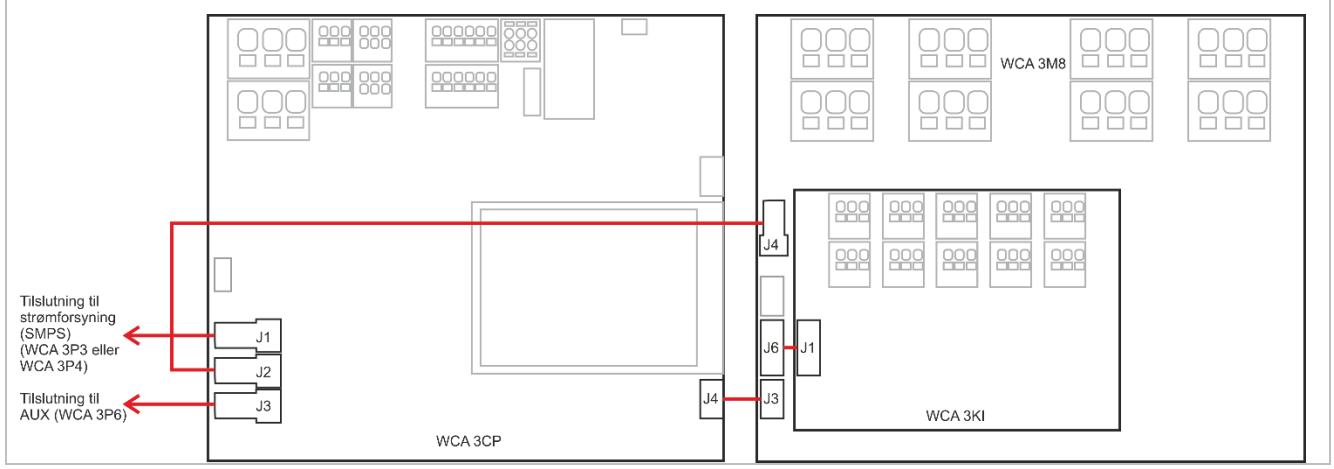

# 11.3 Hovedkort WCA 3CP – Plus Version

| <ul> <li>Hver WCA 3CP indeholder:</li> <li>2 motorliner til ±24V standard eller<br/>Motorlink<sup>®</sup> motorer</li> <li>2 input til komforttryk</li> <li>input til vejrstation inkl. Vindretning<br/>(WLA 330/331/340 / WOW 600)</li> <li>input til master / slave forbindelse<br/>(WSK-Link<sup>™</sup>)</li> <li>Tilslutning til strømforsyning</li> <li>Tilslutning til AUX</li> <li>Spænding til motorlinjekort</li> <li>Tilslutning til motorlinjekort</li> <li>2 ethernet tilslutninger</li> <li>Tilslutning til feltbuskort</li> <li>Touch skærm, der anvendes til at<br/>konfigurere, idriftsætte og<br/>servicere.</li> </ul>                         | $\begin{array}{c c c c c c c c c c c c c c c c c c c $                                                                                                    |
|----------------------------------------------------------------------------------------------------|----------------------------------------------------------------------------------------------------|
|                                                                                                    | X11.1 $24V / 0V$<br>1.3WotorlineX1010.1 $24V UPS$<br>10.2Vejrstation med vindretningX22.1 $24V / 0V$<br>2.2MotorlinkeMotorlineSRD / 0V<br>10.5Vejrstation med vindretningX33.1Aben 1.1<br>3.2Luk 1.2<br>4.3MotorlineX1111.1<br>11.2WSK-Link <sup>TM</sup> SlaveX44.2Luk 2.2<br>4.3GND / 0VKomforttryk #1J1Tilslutning til strømforsyningX44.2Luk 2.2<br>4.3GND / 0VKomforttryk #2J2Strøm til motorlinekort (WCA 3M8)X55.124V<br>5.3OVJ4Tilslutning til AUXX55.2KommunikationWSK-Link <sup>TM</sup> Master/SlaveJ4Tilslutning til motorlinekort (WCA 3M8)X66.124V<br>6.3WSK-Link <sup>TM</sup> Master/SlaveJ9USB hostX7 $7.1 + \\ 2 - \\ 2 + \\ 2 + $ |
| X1 / X2       WCA 3CP kortet har 2 motorlin         ±24V standard motorer         1.1 24V / 0V         1.2         1.3 0V / 24V         MotorLink® motorer         1.1 0V         1.2 Kommunikation         1.3 24V         Antallet af tilladte motorer per r         motorline må ikke overstige 10.         afhængig af centraltype.         Foruden motorerne kan der og         Låsemotorernes strømforbrug for         Alle motorer på samme motorlin         Alle motorer på en motorline sk         For ledningslængde se kapitlet         Ledningsdiameter: bøjeligt mak         Motorlinjerne X1 og X2 kan syr         installeret på ét vindue. Synkro | <ul> <li>jer (X1 and X2) for tilslutning af ±24V standard eller MotorLink® motorer.</li> <li>2.1 24V / 0V</li> <li>2.2</li> <li>2.3 0V / 24V</li> <li>2.1 0V</li> <li>2.2 Kommunikation</li> <li>2.3 24V</li> <li>notorlinje afhænger af motortypen, det totale strømforbrug forbundet til en</li> <li>A og det totale strømforbrug for begge motorliner må ikke overstige 10A eller 20A</li> <li>så tilsluttes låsemotorer type WMB 801, WMB 802, WMB 811 og WMB 812.</li> <li>nedregnes ikke i de 10A / 20A, da motorer og låsemotorer ikke kører samtidigt.</li> <li>naj være af samme type.</li> <li>"Kabeldimensionering".</li> <li>is. 6mm², massivt kabel maks. 10mm².</li> <li>ikkroniseres, så de kører som én motorlinje, f.eks. hvis mere end 4 motorer er</li> <li>nisering af motorlinier kræver FW 2.15.</li> </ul>                                                                                                    |

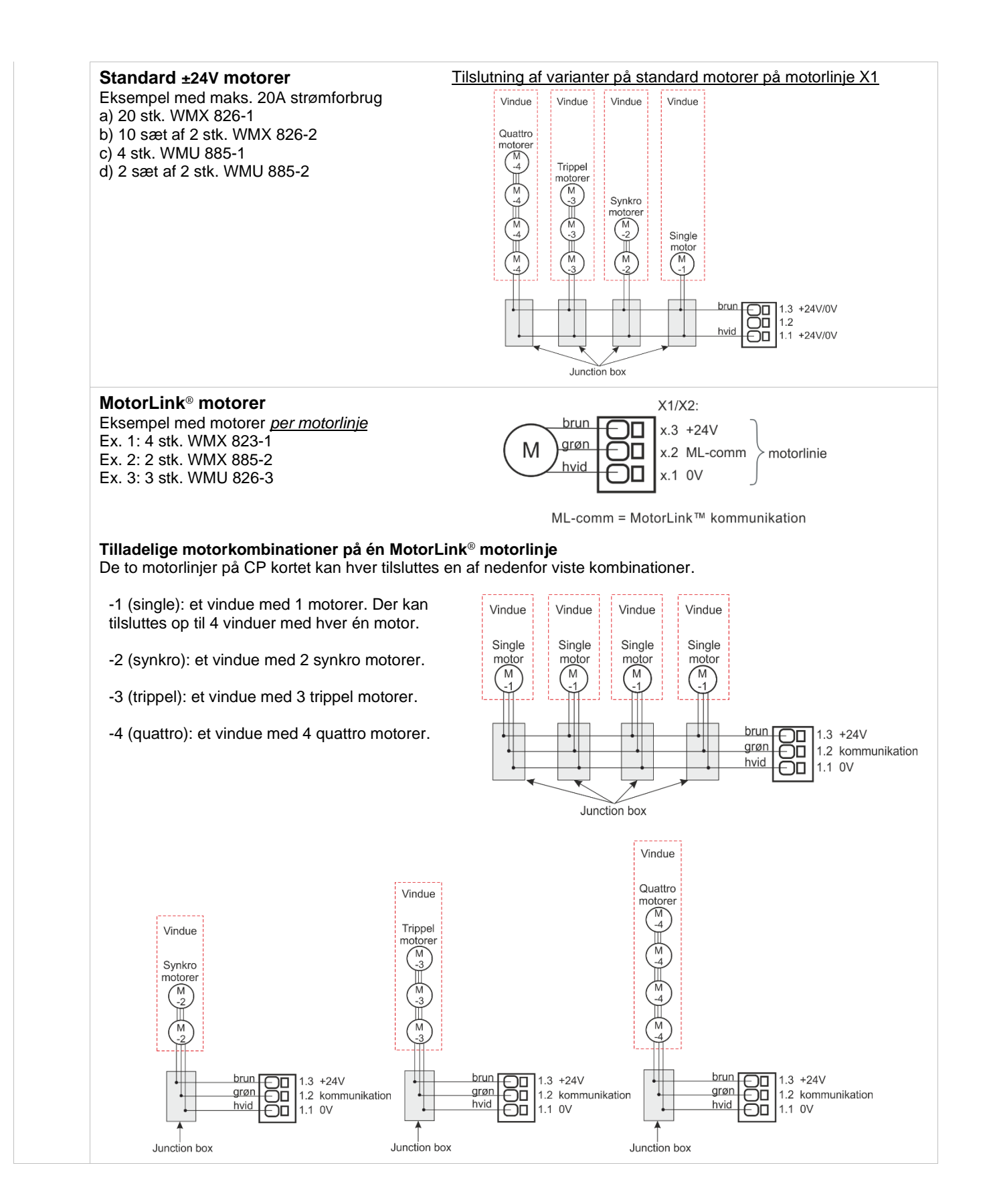

| X3 / X4 | Tilslutning af komforttryk. S1.X3 og S1.X4 er potentialfrie.                                       |
|---------|----------------------------------------------------------------------------------------------------|
|         | Data Input kredsløb (simplificeret)                                                                |
|         | 3.1 Åbn 4.1 Åbn                                                                                    |
|         | 3.2 Luk 4.2 Luk                                                                                    |
|         | 3.3 GND / 0V 4.3 GND / 0V                                                                          |
|         |                                                                                                    |
|         | Med de fabriksindstillede værdier er input:                                                        |
|         | "Inaktiv" hvis kontaktmodstanden er større end 3kO                                                 |
|         | Input har pull up strøm ca. 0,8mA. (min. 0,7mA, maks. 1mA )                                        |
|         | Eksempel: Komforttryk tilsluttet til input X3                                                      |
|         | WCA 3CP                                                                                            |
|         |                                                                                                    |
|         | WSK 100                                                                                            |
|         |                                                                                                    |
|         |                                                                                                    |
|         |                                                                                                    |
|         |                                                                                                    |
|         |                                                                                                    |
|         |                                                                                                    |
|         |                                                                                                    |
|         | X3 / X4 kan også anvendes som konfigurerbare inputs                                                |
|         | 31 input 1 1 4 1 input 2 1                                                                         |
|         | 3.2 input 1.2 4.2 input 2.2                                                                        |
|         | 3.3 GND 1 / 0V 4.3 GND 2 / 0V                                                                      |
| X5 / X6 | Tilslutning af master / slave forbindelse via WSK-Link™.                                           |
|         | På mastercentralen anvendes X5 og X6, hvorimod X11 anvendes på slavecentralen.                     |
|         | Data                                                                                               |
|         | 5.1 24V 6.1 24V                                                                                    |
|         | 5.2 Kommunikation 6.2 Kommunikation                                                                |
|         | 5.3 OV 6.3 OV                                                                                      |
|         | For tilslutning af WSK-Link™ se X11                                                                |
| Vo      | Colid atote outpute 1 colid atote output til videregiveleg of folloignel og 0 frit konfigure trong |
| ХЭ      | Soniu state outputs, i soniu state output in videregiverse al rejisignal og 2 mit koningurerbare.  |
|         | <u>Data</u><br>91 Feil – Åben kontakt – Feil lukket kontakt – OK                                   |
|         | 9.2 Fejl – Åben kontakt = Fejl, lukket kontakt = OK                                                |
|         | 9.3 Output A                                                                                       |
|         | 9.4 Output A                                                                                       |
|         | 9.5 Output B                                                                                       |
|         | 9.6 Output B                                                                                       |
|         | Solid state output til videregivelse af signal.                                                    |
|         | En fejl skal vare minimum 20 sekunder før relæet indikere fejl.                                    |
|         | Data                                                                                               |
|         | Maks. spænding: 30 Vp (peak)                                                                       |
|         | Maks. strøm: 150 mA                                                                                |
|         | Lypisk On-modstand: 4,7 Ω<br>Make On modstand: 8 O                                                 |
|         | Maks. Un-modstand: 8 12<br>Maks. skiftehastighed: 2 ms                                             |
|         | March on controlling for 2 mo                                                                      |

|     | 2 frit konfigurerbare solid state outputs                                                                                                    | Output kredsløb (simplifice                                                     | eret)                                              |
|-----|----------------------------------------------------------------------------------------------------|---------------------------------------------------------------------------------|----------------------------------------------------|
|     | 9.3 Output A                                                                                                    | l.                                                                              | so                                                 |
|     | 9.4 Output A                                                                                                    | ,<br>C                                                                          | 023                                                |
|     | 9.6 Output B                                                                                                    | 4                                                                               |                                                    |
|     | Data<br>Maks. spænding: 30 Vp (peak) AC/DC<br>Maks. strøm: 150 mA<br>Typisk On-modstand: 4,7 Ω<br>Maks. On-modstand: 8 Ω<br>Maks. skiftehastighed: 2 ms, kun ved<br>DC-spænding | 20<br>00<br>00<br>00<br>00<br>00<br>00<br>00<br>00<br>00<br>00<br>00<br>00<br>0 | x9 X <sup>1</sup><br>X10                           |
|     |                                                                                                    | v                                                                               | ICA 3CP                                            |
|     |                                                                                                    | Eksempel med solid state<br>(polarisering er ikke vigtig)                       | og relæ                                            |
|     |                                                                                                    | X10.6 X10.4<br>V<br>K1<br>+                                                     | CTS / BMS / GLT - Signal<br>max. 30V AC / DC 150mA |
|     |                                                                                                    |                                                                                 |                                                    |
|     |                                                                                                    | X8 X10                                                                          | ×7 ×9 ×<br>×8 ×10                                  |
|     |                                                                                                    | WCA 3CP                                                                         | WCA 3CP                                            |
| X10 | Tilslutning af vejstation med vindretning.                                                                                                    |                                                                                 |                                                    |
|     | Tilslutning af vind/regnsensorer af typen WLA 330 elle<br>Eller tilslutning af intelligent vejrstation (vindretningsbe<br>MotorController version 04).                          | er WLA 340, regnsensor WL<br>estemt ventilation), f.eks. W(                     | A 331.<br>DW 600 (kun med                          |
|     | <u>раца</u><br>10.1 24V AUX                                                                                                    |                                                                                 | Input kredsløb (simplificeret)                     |
|     | 10.2 Vindhastighed                                                                                                    |                                                                                 | 19V - 28V                                          |
|     | 10.3 GND / 0V<br>10.4 24V (ikke aktiv i strømsparre)                                                                                                    |                                                                                 |                                                    |
|     | 10.5 Regn (potentialfri)                                                                                                    |                                                                                 |                                                    |
|     | Med de fabriksindstillede værdier er input:                                                                                                    | *                                                                               | 34K                                                |
|     | "Aktiv" hvis kontaktmodstanden er mindre end $4k\Omega$<br>"Inaktiv" hvis kontaktmodstanden er større end $8k\Omega$ .                                                          | of forouning on moding on                                                       | 10k                                                |
|     | veu værdier mellem 4 og $\delta K\Omega$ vil resultatet athænge a                                                                                                    | ar iorsyningsspændingen.                                                        |                                                    |
|     | input nai puil up ca. min. (min. 0,7mA, maks. 1,4mA)                                                                                                    | 1                                                                               | Ŧ                                                  |

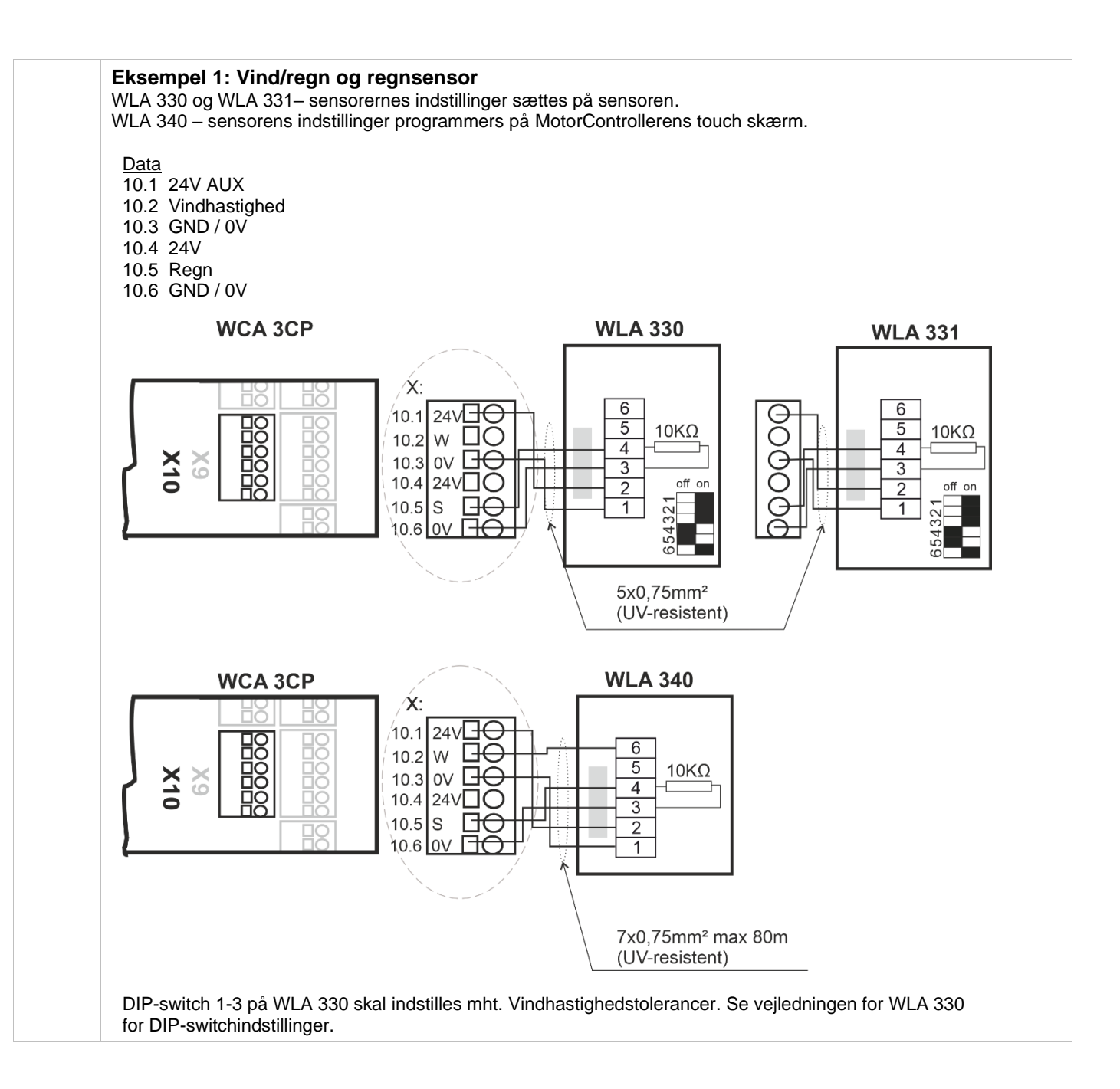

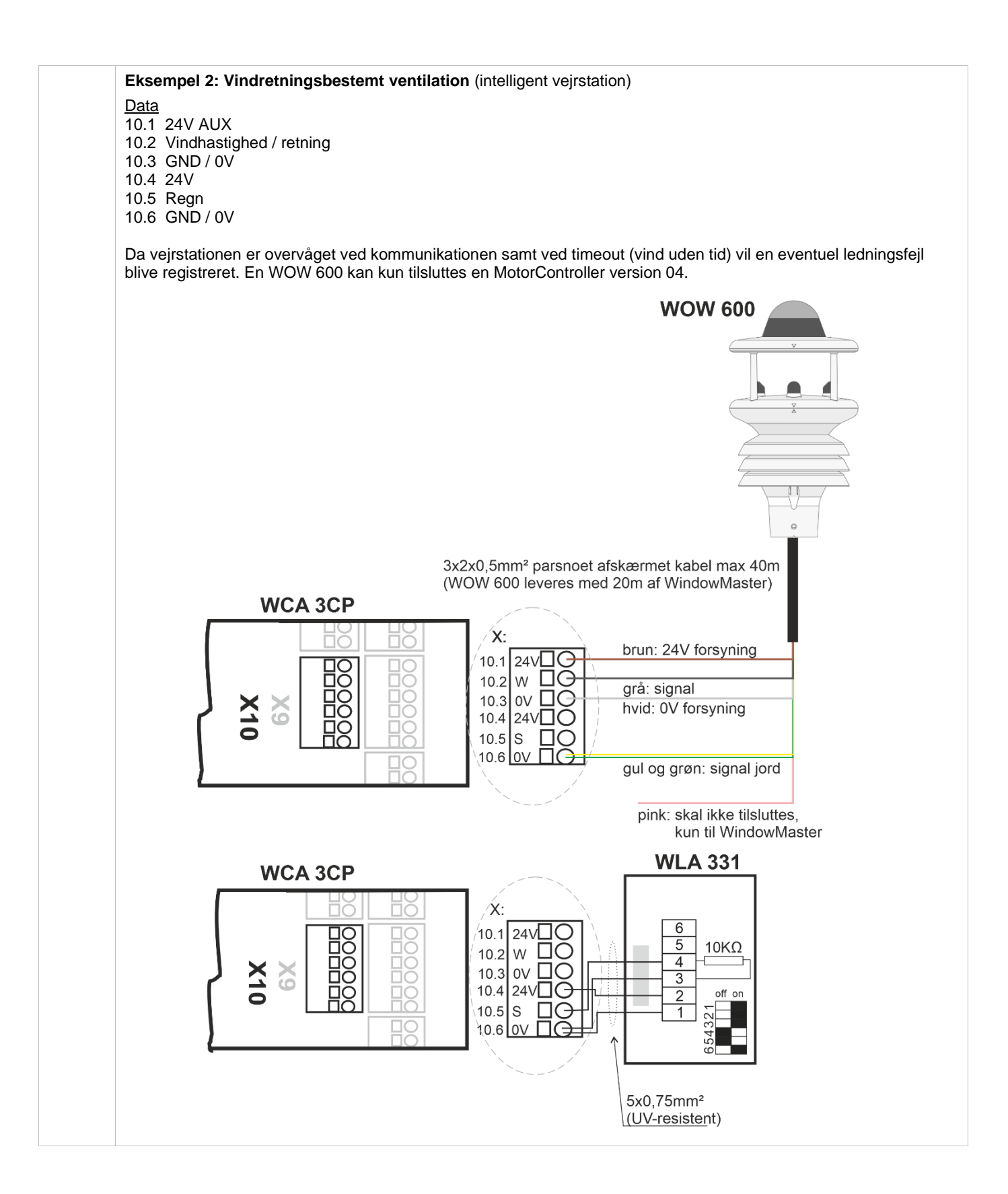

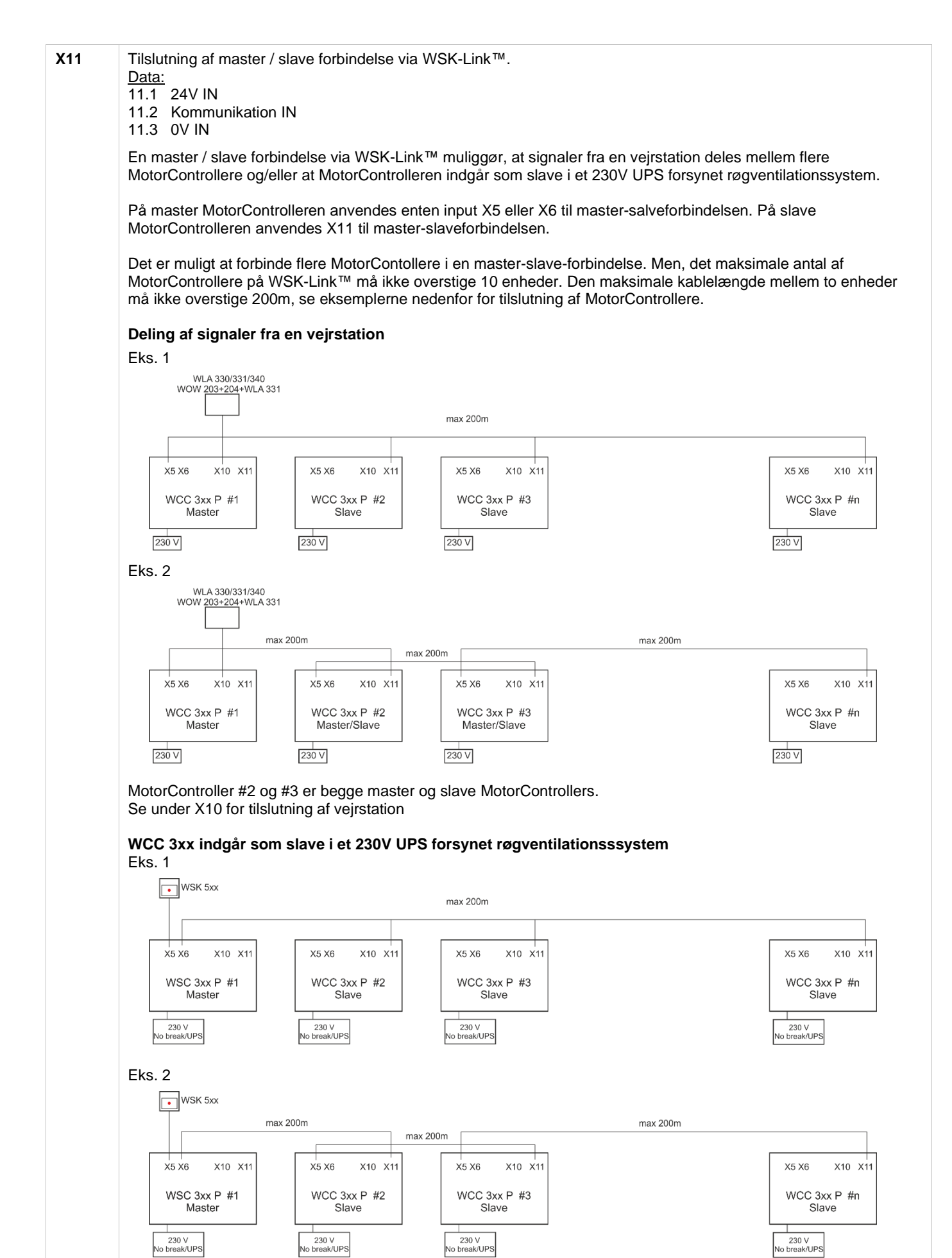

|                       | På trods af at de i eksempel #2 viste tilslutningsmetoden af MotorControllere / Brandcentraler, muliggør et fysiske større system, med længere afstande mellem MotorController, anbefaler WindowMaster at master slaver centraler forbindes som i eksempel #1. Det er kun masteren, der sender f.eks. brandkommander og slavecentraler reagere kun på kommandoer modtaget fra masteren. Reaktionstiden i eksempel 2 er derfor markant øget i forhold til reaktionstiden i eksempel 1. |
|-----------------------|----------------------------------------------------------------------------------------------------|
| J1                    | Tilslutning til strømforsyning                                                                                                    |
| J2                    | Strøm til motorlinjekortet (WCA 3M4 / WCA 3M8)                                                                                                    |
| J3                    | Tilslutning til AUX (WCA 3P6) – 230V forsyning                                                                                                    |
| J4                    | Tilslutning til motorlinjekortet (WCA 3M4 / WCA 3M8)                                                                                                    |
| J7                    | 2 x Ethernet forbindelser connection                                                                                                    |
| J8                    | USB host. Anvendes til at gemme konfigurationer på en USB hukommelsesstik                                                                                                    |
| J9                    | USB device. Anvendes fjernstyring og til at opdatere firmware i MotorControlleren                                                                                                    |
| J10                   | Tilslutning til feltbuskort                                                                                                    |
| P1                    | Styring til strømforsyning                                                                                                    |
| R/P                   | Reset / programming (anvendes til firmware opdateringer)                                                                                                    |
| LED                   | <u>Viser MotorControllerens status</u><br>Gul = fejl<br>Grøn hurtige blink = CPU arbejder<br>Grøn konstant = CPU-kommunikation stoppet (evt. reset eller kontakt WindowMaster)                                                                                                    |
| $\downarrow \uparrow$ | Luk / Åbn alle vinduer                                                                                                    |
| BH1                   | vBAT, back-up battery for CPU and system clock<br>The VBAT battery is a 3V lithium coin cell battery, which keeps the CPU and system clock running in case of<br>total power failure (both mains and mains backup battery failure).<br>If VBAT voltage drops below 1.65 V an vBAT error can be seen in the power supply menu and the battery must be<br>replaced.<br>vBAT type: 1 pcs. Lithium CR 1220 3V                                                                             |

# 11.4 Motorlinjekort – WCA 3M4 og WCA 3M8

| Motorlinje<br>WCA 3Ma<br>af hhv. yo<br>motorlinje<br>eller Moto<br>WCA 3Ma<br>forbundet<br>CAN-kab<br>WCA 3Ma | ekort WCA 3M4 og<br>8, muliggør tilslutning<br>derligere 4 og 8<br>er enten ±24V standard<br>orLink®.<br>4 / WCA 3M8 er<br>t til WCA 3CP via et<br>el (J3 på WCA 3M4 /<br>8 og J4 på WCA 3CP). | X1<br>X2<br>J4<br>J7<br>J6<br>J3<br>J3<br>X1<br>X2<br>X3<br>X4<br>X5<br>X6 | 1.1       1.2       1.3       3.1       3.2       3.3         2.1       2.2       2.3       X3       3.1       4.2       4.3         1.1       1.2       2.3       X4       4.1       4.2       4.3         1.1       2.2       2.3       X4       4.1       4.2       4.3         1.1       2.2       2.3       X4       4.1       4.2       4.3         1.1       2.4V / 0V       3.1       3.2       3.4       4.1       4.2       4.3         1.2       MotorLink       Motorlinie       3.3       3.4       4.1       4.2       4.3         1.1       2.4V / 0V       2.4       MotorLink       Motorlinie       3.3       3.4       4.1       4.2       4.3         1.1       2.4V / 0V       2.4       MotorLink       Motorlinie       3.3       3.3       3.4       4.1       4.2       4.3       4.3       3.4       4.1       4.2       4.3       3.4       4.1       4.3       3.4       3.4       3.4       3.4       3.4       3.4       3.4       3.4       3.4       3.4       3.4       3.4       3.4       3.4       3.4       3.4       3.4 </th <th>3M8<br/>x5<br/>5.1<br/>x6<br/>6.1<br/>X7<br/>x8<br/>J3<br/>J4<br/>J6<br/>J7<br/>kort mod</th> <th><math display="block">\left\{\begin{array}{c} 1 \\ 2 \\ 3 \\ 3 \\ 3 \\ 3 \\ 3 \\ 3 \\ 3 \\ 3 \\ 3</math></th> | 3M8<br>x5<br>5.1<br>x6<br>6.1<br>X7<br>x8<br>J3<br>J4<br>J6<br>J7<br>kort mod | $\left\{\begin{array}{c} 1 \\ 2 \\ 3 \\ 3 \\ 3 \\ 3 \\ 3 \\ 3 \\ 3 \\ 3 \\ 3$ |
|----------------------------------------------------------------------------------------------------|----------------------------------------------------------------------------------------------------|----------------------------------------------------------------------------|----------------------------------------------------------------------------------------------------|-------------------------------------------------------------------------------|-------------------------------------------------------------------------------|
|                                                                                                    | Tilelateire e ef a 0.4 Oraș di altari                                                                                                    |                                                                            | vvCA Sivio – motofilnje                                                                                                    | KUIT III E                                                                    | a o motoninger                                                                |
| X1<br>-<br>X8                                                                                                 | Filslutning at $\pm 24$ Standard motore<br><u>Data</u> :<br>x.1 24V/0V<br>x.2 ML kommunikation<br>x.3 0V/24V<br>For tilslutning af motorer se forklan<br>kort".                                | r elle                                                                     | er MotorLink <sup>⊯</sup> motorer.<br>afsnittet "Hovedkort WCA 3CP" un                                                                                                    | ıder "X1                                                                      | / X2" og "Maks. antal motorer per                                             |
| J3                                                                                                    | Tilslutning til hovedkort (WCA 3CP)                                                                                                    |                                                                            |                                                                                                    |                                                                               |                                                                               |
| J4                                                                                                    | Strømtilslutning fra hovedkort (WCA 3CP)                                                                                                    |                                                                            |                                                                                                    |                                                                               |                                                                               |
| J6                                                                                                    | Tilslutning af inputkort (WCA 3KI)                                                                                                    |                                                                            |                                                                                                    |                                                                               |                                                                               |
| J7                                                                                                    | Strømforsyningskontrol                                                                                                    |                                                                            |                                                                                                    |                                                                               |                                                                               |

# 11.5 Inputkort – WCA 3KI

| Inputkortet WCA 3KI muliggør<br>tilslutning af yderligere 10 input.<br>WCA 3KI kræver<br>motorlinjekortet WCA 3M4 eller<br>WCA 3M8.<br>WCA 3KI er forbundet til WCA<br>3M4 eller WCA 3M8 via kabel<br>(J1 på WCA 3KI og J6 på WCA<br>3M4 / WCA 3M8). | $ \begin{array}{c ccccccccccccccccccccccccccccccccccc$        |                                                                  |  |  |  |
|----------------------------------------------------------------------------------------------------|---------------------------------------------------------------|------------------------------------------------------------------|--|--|--|
|                                                                                                    | WCA 3KI                                                       |                                                                  |  |  |  |
|                                                                                                    | X1 1.1 Aben 1.1<br>1.2 Luk 1.2<br>1.3 GND / 0V Komforttryk #1 | X7 7.1 Åben 7.1<br>7.2 Luk 7.2<br>7.3 GND / 0V                   |  |  |  |
|                                                                                                    | X2 2.1 Åben 2.1<br>2.2 Luk 2.2<br>2.3 GND / 0V Komforttryk #2 | X8 8.1 Åben 8.1<br>8.2 Luk 8.2<br>8.3 GND / 0V<br>Komforttryk #8 |  |  |  |
|                                                                                                    | X3 3.1 Aben 3.1<br>3.2 Luk 3.2<br>3.3 GND / 0V Komforttryk #3 | X9 9.1 Åben 9.1<br>9.2 Luk 9.2<br>9.3 GND / 0V<br>Komforttryk #9 |  |  |  |
|                                                                                                    | X4 4.1 Åben 4.1<br>4.2 Luk 4.2<br>4.3 GND / 0V Komforttryk #4 | X10 10.1 Åben 10.1<br>10.2 Luk 10.2<br>10.3 GND / OV             |  |  |  |
|                                                                                                    | X5 5.1 Aben 5.1<br>5.2 Luk 5.2<br>5.3 GND / 0V Komforttryk #5 | ↓ Å Åbn og luk alle vinduer                                      |  |  |  |
|                                                                                                    | X6 6.1 Åben 6.1<br>6.2 Luk 6.2<br>6.3 GND / 0V Komforttryk #6 | J1 Tilslutning til motorliniekort (WCA 3M8)                      |  |  |  |
| X1 S3.X1 – S3.X10 er potentialfrie                                                                                                    | <u>).</u>                                                     |                                                                  |  |  |  |
| X10 Data:<br>x.1 Åben x.1<br>x.2 Luk x.2<br>x.3 GND / 0V                                                                                                    | Data:<br>x.1 Åben x.1<br>x.2 Luk x.2<br>x.3 GND / 0V          |                                                                  |  |  |  |
| l ↑ Luk / Åbn alle vinduer                                                                                                    |                                                               |                                                                  |  |  |  |
| J1 Tilslutning til motorlinjekort (W                                                                                                    | CA 3M4 og WCA 3M8)                                            |                                                                  |  |  |  |

# 11.6 Strømforsyningskort – WCA 3P6

| På strømforsyningskortet tilsluttes<br>MotorControlleren 230V og<br>forbindes til jord. | S4X2 + WCA 3P6                                  |
|-----------------------------------------------------------------------------------------|-------------------------------------------------|
|                                                                                         | S4X1 L } 230V forsyning                         |
|                                                                                         | S4X2 + Forsyning til WCA 3CP                    |
|                                                                                         | S4X3 L<br>N Forsyning til WCA 3P3 eller WCA 3P4 |

| S4 X1    | Tilslutning til 230V forsyning.                                  |
|----------|------------------------------------------------------------------|
| S4 X2    | AUX forsyning til WCA 3CP.                                       |
| S4 X3    | Tilslutning til strømforsyning WCA 3P3 (10A) eller WCA 3P4 (20A) |
| <u> </u> | Forbindelse til jord.                                            |

#### 11.7 Feltbuskort

Forskellige typer feltbuskort er til rådighed

- WCA 3FK Feltbuskort med KNX interface
- WCA 3FM Feltbuskort med BACnet MSTP interface
- WCA 3FB Feltbuskort med BACnet IP interface

Tilslutning af et feltbuskort muliggør kommunikation og tilgang til de tilgængelige bus-objekter afhængig af det valgte system. For hver motorlinje og motorgruppe findes et sæt KNX og BACnet-objekter til rådighed, der giver status- og kommandomuligheder.

#### Statusmulighed

Det kan være f.eks. aktuel position, fejl og driftsstatus samt aktuel maksimal tilladte åbningsgrad.

#### Kommandomulighed

Det vil typisk være målpositions-kommandoer med forskellige prioritet og hastighed for MotorLink<sup>®</sup> motorer. Se "KNX Application Program Description" og "BACnet PICS"på hjemmesiden (www.windowmaster.com) for yderlige oplysninger om tilgængelige KNX og BACnet-kommunikations-objekter.

# 12 Touchskærm

Plusversionen leveres med en touchskærm. Alle tilsluttede komponenter (motorer, komforttryk, vejrstation osv.) skal konfigureres på touchskærmen. Touchskærmens menu er opbygget i trin:

Trin 1: hovedmenu

Trin 2: underliggende menupunkter

Trin 3: konfiguration / status / betjening af et underliggende menupunkt

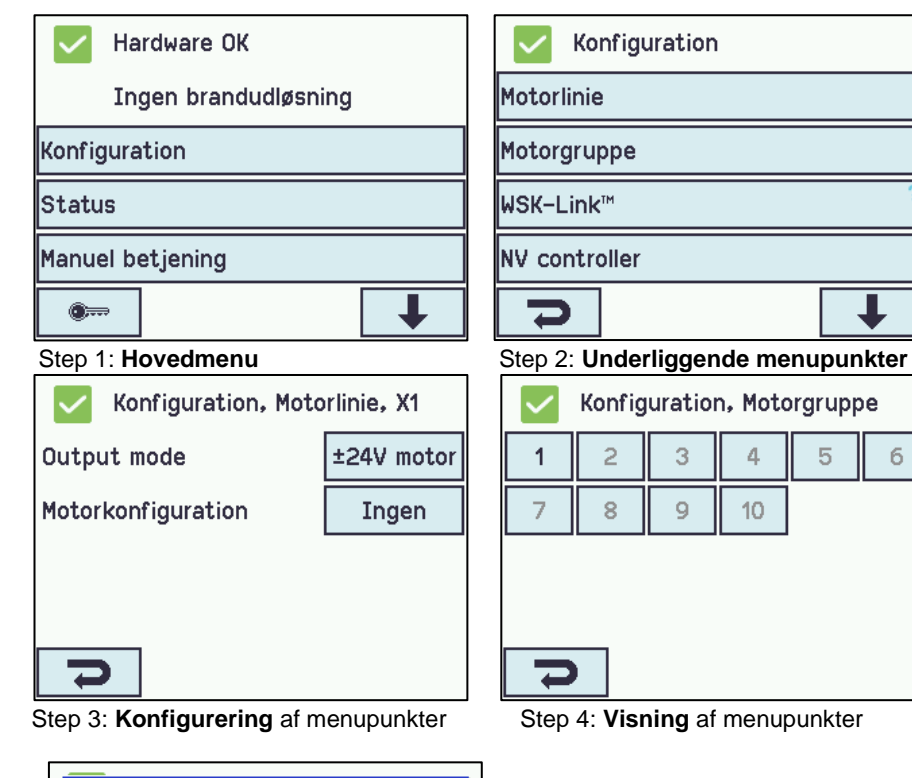

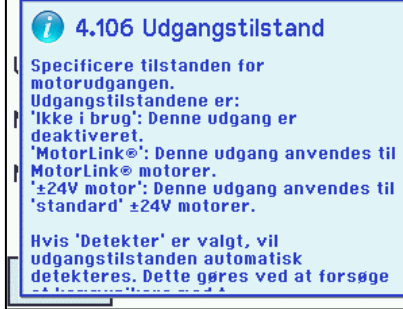

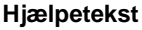

Touchskærmen har en hjælpefunktion med tekster, der forklarer menupunktet. Hjælpeteksten kommer frem, når der trykkes et menupunkt (tekst på med hvid baggrund). For at få hjælpeteksten vist: → tryk på punktet f.eks. Motortype

6

- $\rightarrow$  hjælpeteksten vises
- $\rightarrow$  tryk på skærmen og teksten slukkes.

Hjælpetekster

#### 12.1 Ikoner

MotorControlleren har ikoner for hurtig visning af hardware OK samt hardware fejl:

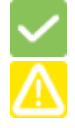

Hardware OK = motorer er konfigureret rigtigt

Hardware-fejl = Hardware fejl eller tilsluttede motorer er ikke konfigureret korrekt i motorlinjer eller motorgrupper.

#### Rotering af touchskærm 12.2

Billedet på touchskræmen kan roteres 180°.

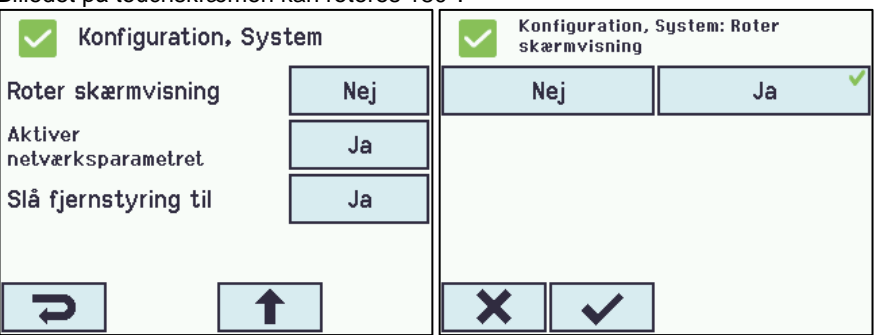

# 13 Konfiguration - hovedmenu

Alle tilsluttede komponenter (motorer, komforttryk, vejrstation osv.), skal konfigureres. I appendiks beskrives samtlige konfigurationsmuligheder.

MotorControlleren leveres med fabriksindstillet PIN-kode for adgangsniveau 3, hvorfor koden skal indtastes, inden konfiguration kan påbegyndes - se kapitel "Log-in".

I forbindelse med konfigurationen, kan det være en fordel, at nogle af de fabriksindstillede indstillinger ændres inden konfigurationen påbegyndes. F.eks. kan sproget ændres fra engelsk til dansk (se afsnit 12.12."System") og skærmtekstens orientering kan roteres for bedre synsvinkel (se afsnit 12.12 "System").

Det er tillige muligt at ændre logud-tiden, hvilket er den tid adgangsniveauet er åbent / skærmen er tændt (se afsnit 12.10 "Auto. logud-tid")

Selve konfigurationen foregår ved at trykke på det/de lyseblå nummerfelter, der skal konfigureres:

- $\rightarrow$  tryk på det lyseblå nummerfelt
- → indtast værdi / type / motorlinjenummer / ændre fabriksindstilling etc. Hvad der kan vælges mellem afhænger af
- typen af undermenupunkt
- → accepter på 🔽

En menu kan indeholde flere skærmbilleder. For at komme til næste skærmbillede:  $\rightarrow$  tryk

## 13.1 Motorlinjer - motorgrupper - eksempel

De forskellige komponenter skal meldes ind i grupper:

- Motorlinjer skal meldes ind i motorgrupper
- Komforttryk tildeles en eller flere motorgrupper

#### 13.1.1 Eksemple med motorlinjer / motorgrupper

- 6 motorlinjer: der er tilsluttet en eller flere motorer på linjerne
- 3 motorgrupper: motorerne i samme motorgruppe betjenes samtidigt på komforttrykket

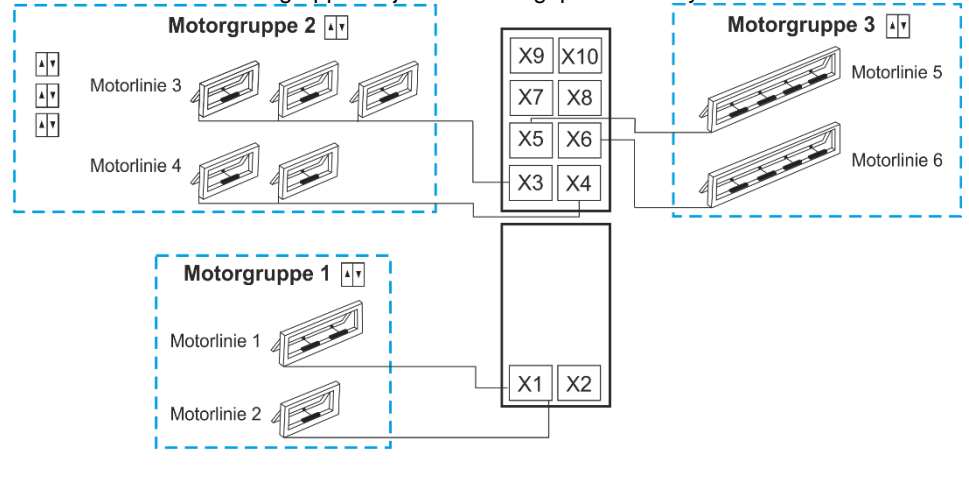

Komforttryk

### 13.2 Motorlinje

På motorlinjerne tilsluttes motorer. ±24V standard motorer og motors med MotorLink<sup>®</sup> kan tilsluttes til alle motorlinjer, men en motorlinje kan kun forbindes til en type motor – enten ±24V standard eller MotorLink<sup>®</sup> motorer.

#### 13.2.1 Motorlinje - nummerering

Alle motorlinjerne er nummererede og alle linjerne skal konfigureres.

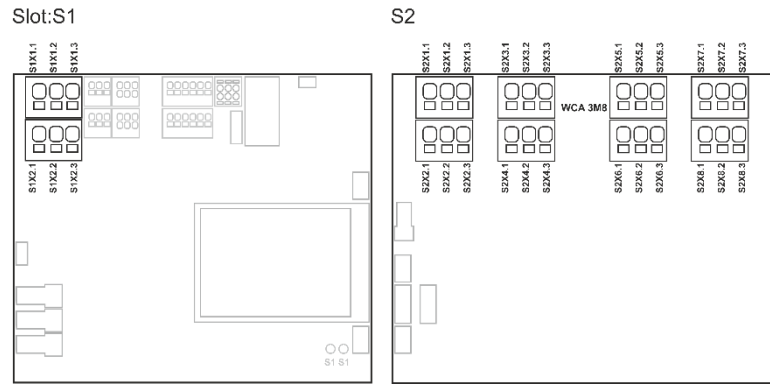

#### 13.2.2 Motorlinje - konfigurering

Tryk på "Motorlinjer" og oversigtsbilledet med MotorControllerens motorlinjer vises.

| Motorlinje konfiguration                                                                                      |                                  |  |  |  |
|----------------------------------------------------------------------------------------------------|----------------------------------|--|--|--|
| Konfiguration, Motorlinie                                                                                     | Konfiguration, Motorlinie        |  |  |  |
| Én motorlinje er markeret med<br>da der er fejl i konfigurationen.<br>Et "?" indikere manglede konfiguration. | Alle motorlinjer er konfigureret |  |  |  |

Begge motoroutput på hovedkortet så vel som de 4 hhv. 8 på motorlinjekortet, hvis et sådan er tilsluttet - skal konfigureres:

- Motorlinjer, hvor der er tilsluttet motorer, skal meldes ind i motorgruppe
- Motorlinjer, hvor der *ikke er* tilsluttet motorer, sættes til "Ikke i brug"

Da ±24V motorer og motorer med MotorLink<sup>®</sup> ikke skal konfigureres helt ens, er der nedenfor angivet, hvilke punkter der kan konfigureres for "±24V motorer" hhv. "Motorer med MotorLink<sup>®</sup>". Vær opmærksom på, at begge typer motorer kan være tilsluttet centralen samtidigt.

For "±24V motorer" er den fulde slaglængen defineret, som en køretid på 60 sekunder. For at sikre at vinduet er 100% lukket eller åbent, køres slaglængden 2 gange (120sek.). Dette kan have en indflydelse på konfigurering af følgestyring.

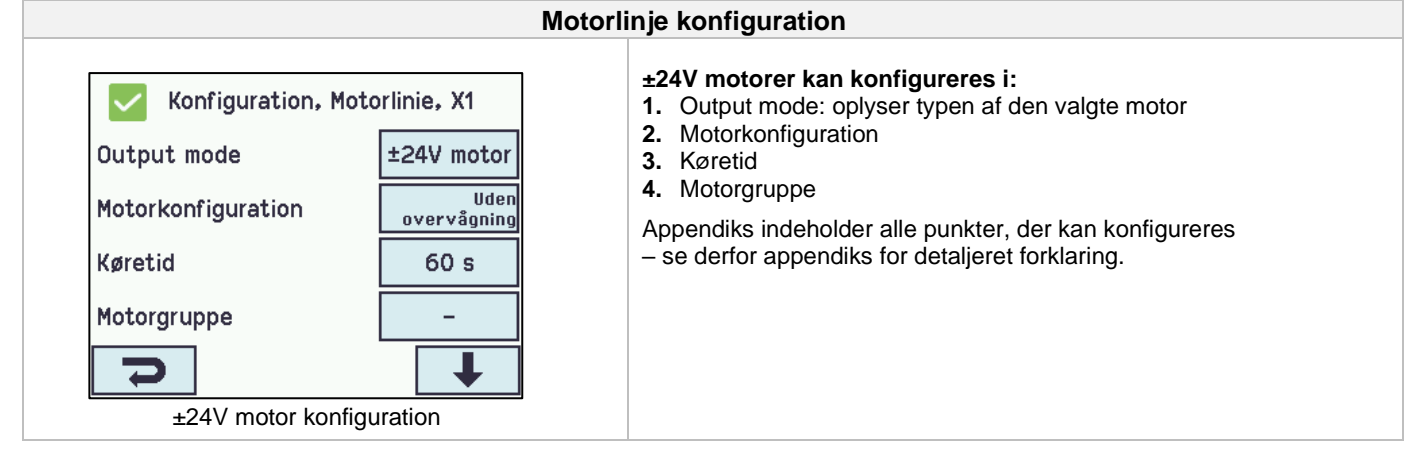

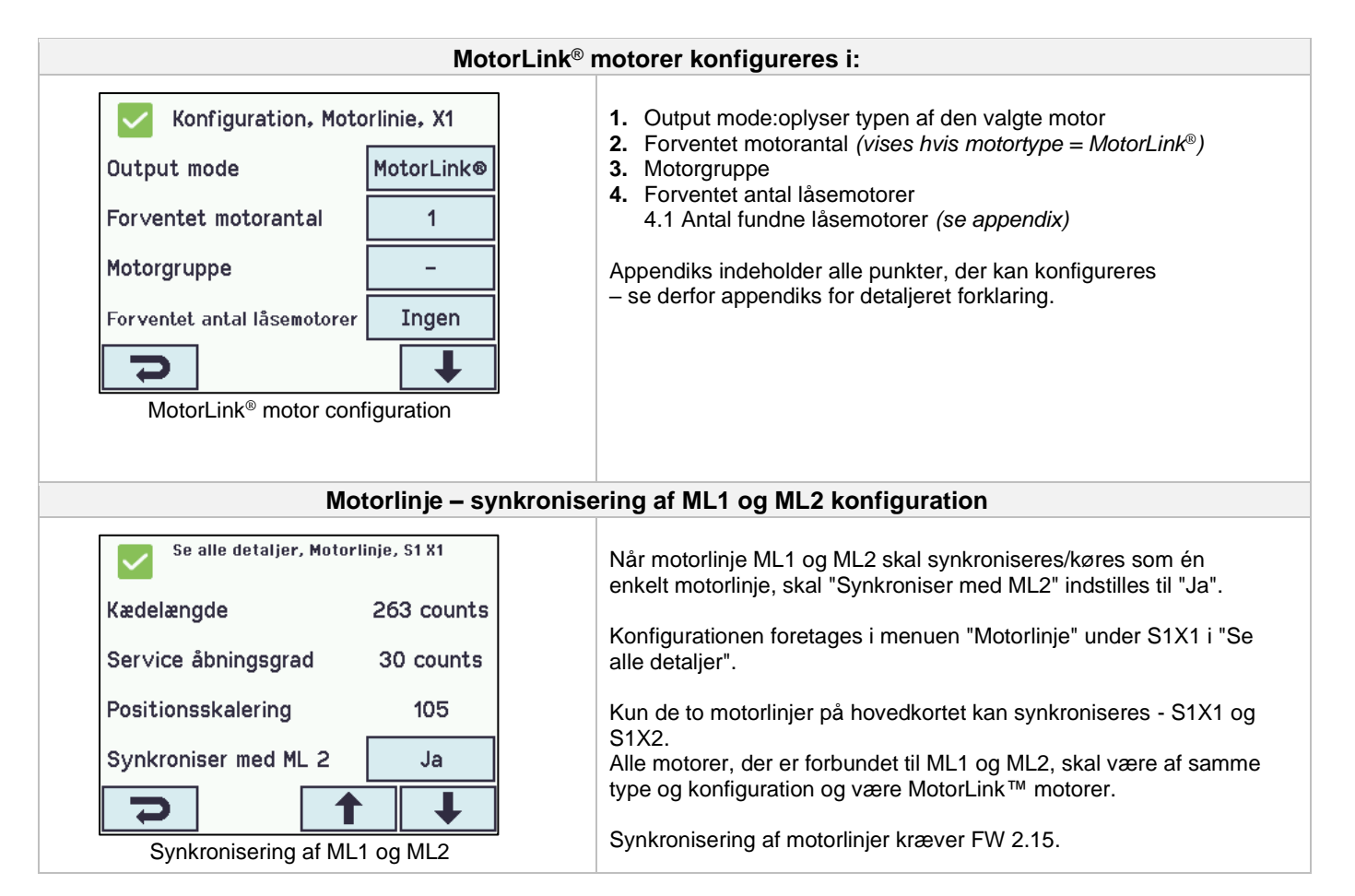

#### 13.2.3 Farvekode – Motorlinje

Oversigtsfelterne på touchskærmen har farvekoder for motorlinjerne:

| Farve              | Betydning                                                                                                    |
|--------------------|----------------------------------------------------------------------------------------------------|
| Gul trekant-ikon 🔼 | Fejl i konfigurationen eller motoren                                                                                                    |
| Gennemstreget gråt | Motorlinjen skal ikke konfigureres / motorlinjen eksisterer ikke                                                                                                    |
| Sort tekst         | Motorlinjen er konfigureret, motoren har endnu ikke været helt lukket                                                                                                    |
|                    | Motorlinjen er konfigureret, motoren er lukket 100%.                                                                                                    |
| Grønt              | MotorLink <sup>®</sup> motorlinjer vil være markeret med grønt felt, hvis motoren/motorerne på motorlinjen har været kørt helt ind og motorens nulpunkt dermed er registreret. |
| Lysegråt tal       | Motorlinjen er konfigureret med 'Ingen motorgrupper tildelt"                                                                                                    |
| Blåt <b>?</b>      | Konfiguration mangler                                                                                                    |

### 13.3 Motorgruppe

Motorlinjer kan tilsluttes motorgrupper. Se evt. eksemplet "Eksempel med motorlinjer / motorgrupper" i starten af dette kapitel.

#### 13.3.1 Motorgruppe - konfigurering

Tryk på "Motorgruppe" og oversigtsbilledet med MotorControllerens motorgrupper vises.

| Motorgrupper skal konfigureres i:                                                                                                    |                                                                                                    |  |  |  |
|----------------------------------------------------------------------------------------------------|----------------------------------------------------------------------------------------------------|--|--|--|
| Konfiguration, Motorgruppe          1       2       3       4       5       6         7       8       9       10         Dotorgruppe oversigtsbillede | <ol> <li>Komfort åbningsgrad</li> <li>Komfort åbn-lukketid</li> <li>Vindretninger, hvor der skal lukkes</li> <li>Appendiks indeholder alle punkter, der kan konfigureres         <ul> <li>se derfor appendiks for detaljeret forklaring</li> </ul> </li> </ol> |  |  |  |

#### 13.3.2 Farvekode – motorgruppe

Oversigtsfelterne på touchskærmen har farvekoder for motorgrupperne:

| Farve              | Betydning                                                        |  |  |
|--------------------|------------------------------------------------------------------|--|--|
| Gul trekant-ikon 🔼 | En eller flere af de tilknyttede motorlinjer har fejl            |  |  |
| Sort tekst         | Motorgruppen er konfigureret                                     |  |  |
| Grønt felt         | Alle tilknyttede motorlinjer er lukkede                          |  |  |
| Lysegråt tal       | Motorgruppen er konfigureret men ingen motorlinjer er tilknyttet |  |  |
| Blåt <b>?</b>      | Der mangler konfiguration                                        |  |  |

### 13.4 Lokalt input

MotorControlleren har på hovedkortet 2 frit programerebare inputs og 1 input til vind/regn. Er der brug for yderligere input, tilsluttes inputkortet WCA 8KI (kræver motorlinjekort). Dette kort har 10 inputs.

Touchskærmen har et oversigtbillede over de lokale input.

#### 13.4.1 Nummerering af lokalt input

Alle lokale inputs er nummereret. Inputtets nummer afhænger af dets placering på kort, se oversigt nedenfor.

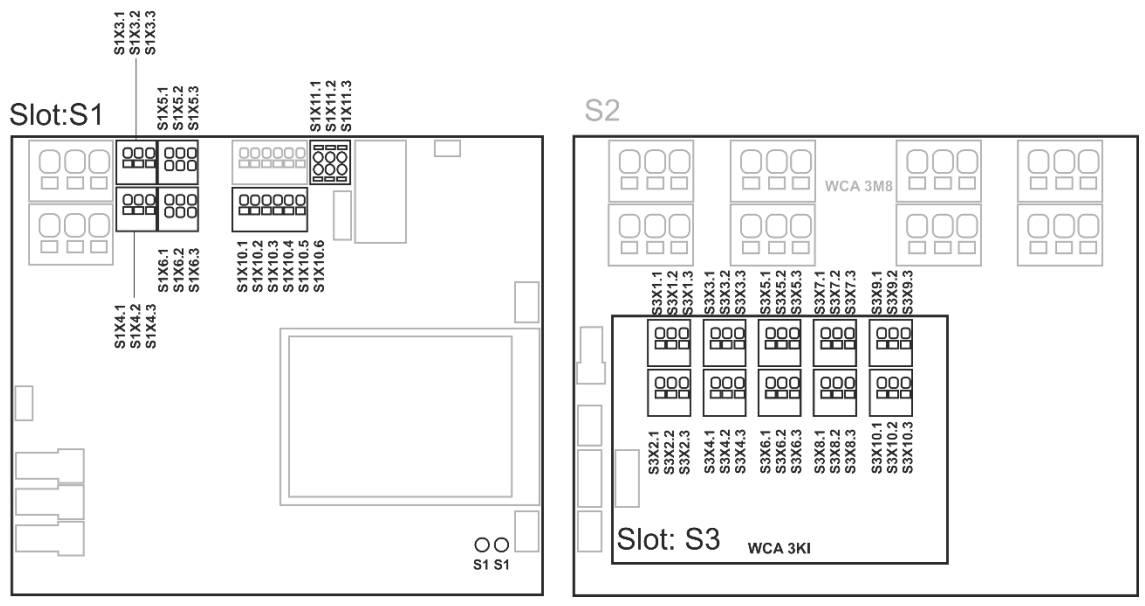

MotorController med inputkort

#### 13.4.2 Lokalt input - konfiguration

Hvis der er tilsluttet komponenter på et eller flere lokale input, skal disse input konfigureres. Hvilke punkter der skal konfigureres, afhænger af typen af input – se herunder.

| Lokale inputs - konfiguration                                                                                                    |                                                                                                    |  |  |
|----------------------------------------------------------------------------------------------------|----------------------------------------------------------------------------------------------------|--|--|
| Sixter         Si         Si <th< th=""><th>Eksempel på oversigtsbillede over lokale input<br/>"S1 Luk" og "S1 Åben" er de to knapper på hovedkortet</th></th<> | Eksempel på oversigtsbillede over lokale input<br>"S1 Luk" og "S1 Åben" er de to knapper på hovedkortet                                                                                                    |  |  |
| Konfiguration, Lokalt input, S1 X3.1<br>Indgangstype Binært<br>Styr motorgrupper –<br>Aktiv tilstand Tændt<br>Grænseværdi indstilling Kontakt                                                                                                    | <ul> <li>Input X3 og X4 på WCA 3CP og X1-X10 på WCA 8KI (binært)<br/>Hvis det/de lokale input på WCA 3CP og/eller WCA 3KI-kortene<br/>anvendes, skal der konfigureres i:</li> <li>1. Indgangstype: oplyser at indgangstypen er binært (skal ikke<br/>konfigureres)</li> <li>2. Styr motorgrupper</li> <li>2.1 Aktiv funktion i styret motorgruppe</li> <li>2.2 Inaktiv funktion i styret motorgruppe</li> <li>Appendiks indeholder alle punkter, der kan konfigureres – se<br/>derfor appendiks for detaljeret forklaring.</li> </ul> |  |  |

#### 13.4.3 Anvendelse af Vind/Regn sensorer - WLA 33x

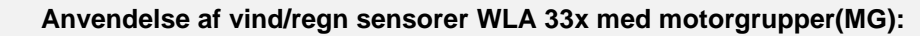

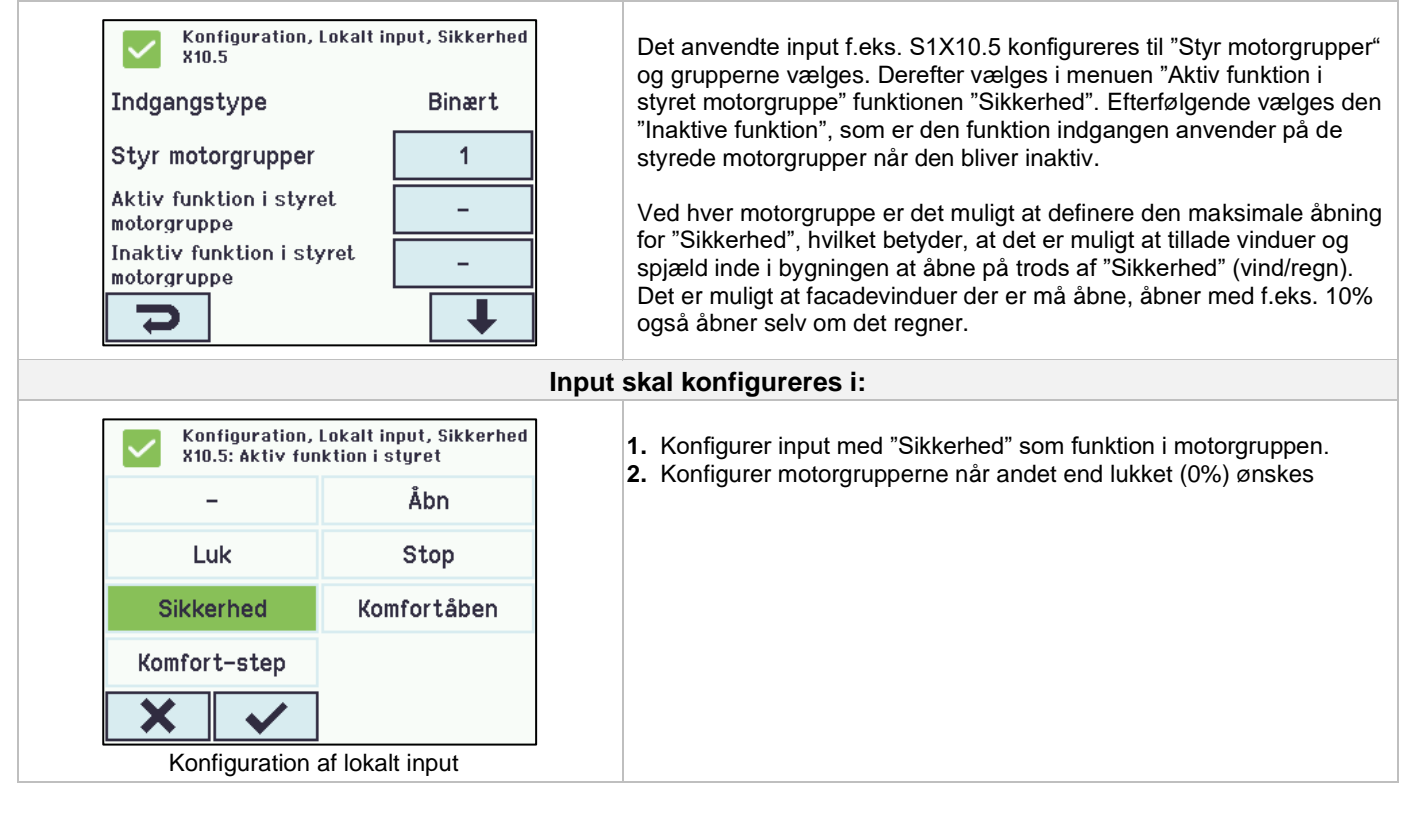

# 13.5 Lokalt output

MotorControlleren har på WCA 3CP kortet altid ét lokalt output (X9.1 / X9.2) til fejlsignal (ikke konfigurerbart output).

#### 13.5.1 Nummerering af lokalt output

Alle lokale output på WCA 3CP kortet er nummereret.

Outputnummeret afhænger af dets placering på kortet - se overblik nedenfor.

Da outputet (fejlsignal) på WCA 3CP kortet ikke kan konfigureres, er det ikke nummereret.

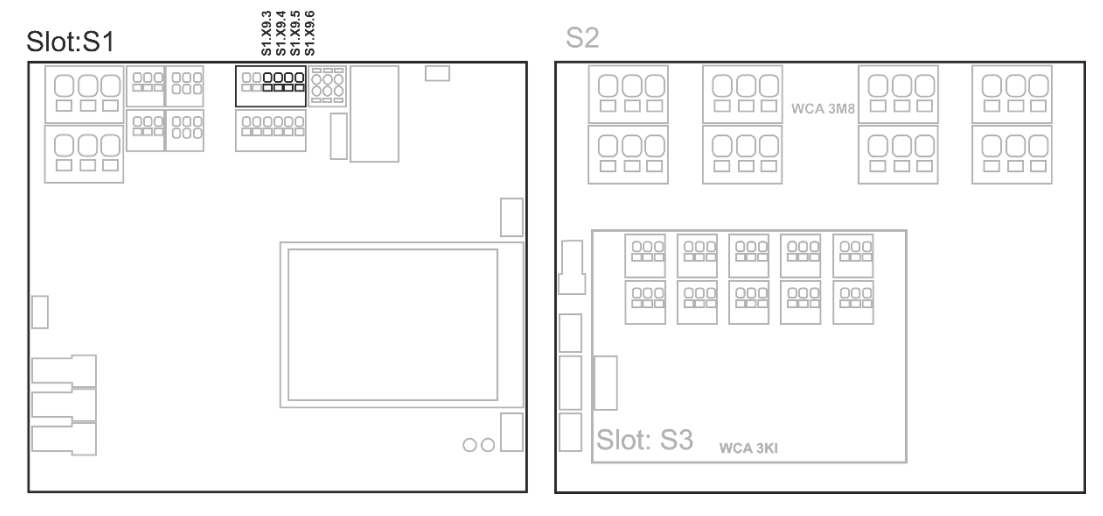

MotorController med motorlinje- og inputkort

#### 13.5.2 Lokalt output - konfiguration

Hvis der er tilsluttet komponenter på et eller flere lokale output, skal disse output konfigureres. Hvilke punkter der skal konfigureres, afhænger af typen af output – se herunder.

| Lokalt output – konfiguration                                                                                  |                                                                                                    |  |  |  |  |
|----------------------------------------------------------------------------------------------------|----------------------------------------------------------------------------------------------------|--|--|--|--|
| Konfiguration, Lokalt output                                                                                   | Oversigtsbillede over lokale output                                                                                                    |  |  |  |  |
| Lokalt out                                                                                                    | Lokalt output skal konfigureres i:                                                                                                    |  |  |  |  |
| Konfiguration, Lokalt output, A X9.3/4UdgangstypeBinær udgangUdgangstilstandBinær udgangStyret af motorgruppe– | <ol> <li>Udgangstype: oplyser at det er en binær udgang (skal ikke<br/>konfigureres)</li> <li>Udgangstilstand</li> <li>Styret af motorgruppe</li> <li>Motorgruppe udgangsfunktion</li> <li>Logikfunktion</li> <li>Status når aktiv</li> <li>Time-out</li> </ol> |  |  |  |  |
| Konfiguration af et lokalt output<br>(vist for S1 X9.3/4)                                                      | Appendiks indeholder alle punkter, der kan konfigureres – se<br>derfor appendiks for detaljeret forklaring.                                                                                                    |  |  |  |  |

# 13.6 Vejrstationstype

Her skal vælges hvilken type vejrstation 'sensortype' - ingen, WOW eller WLA - der er tilsluttet.

(Menuen "Vejrstation" anvendes kun til input fra WCA 3CP input S1X10.2. Vælges WLA 340, modtages vindhastighed (pulse) signal fra WLA 340. Vælges WOW, modtages vindhastighed og vindretning (serialkommunikation) signal fra WOW 201/202 eller WOW 600. Se afsnit 10.4 under punkt X10.

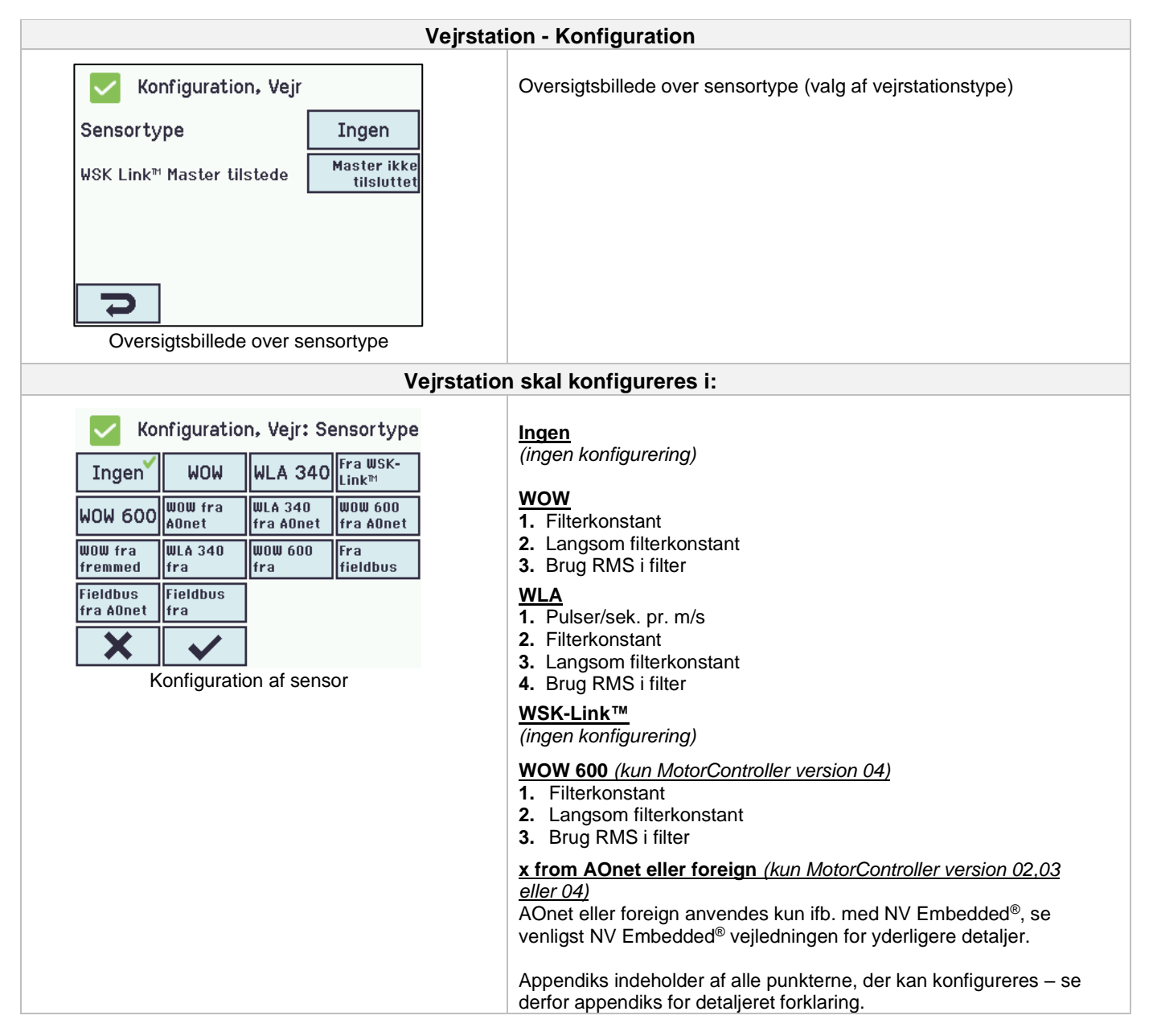

WLA 33x er ikke en vejrstation og tilsluttes direkte til en indgang, se afsnit 14.6.3

### 13.7 Følgestyring

Følgestyringsfunktionaliteten benyttes, når bevægelsen af en motorlinje afhænger af en ekstern hændelse eller situation/fase. Følgestyring kan anvendes, hvor de gående rammer på to vinduer går ind over hinanden eller hvor vinduer ikke kan åbne (mere end fx 15%), hvis persiennerne er nede osv.

Følgestyringen kan kontrolleres på baggrund af:

- positionen på en anden motorlinje
- tilstanden på et lokalt input
- tilstanden på et KNX-objekt
- tilstanden på et BACnet-objekt

| Konfigu                                                                                                    | Iration af følgestyring                                                                                                    |
|----------------------------------------------------------------------------------------------------|----------------------------------------------------------------------------------------------------|
| Konfiguration, Motorlinie, X1:         Følgestyringstype         Ingen       Åbn         Luk         Aktivering af følgestyring                                       | Aktiveringen af følgestyring skal foretages for hver enkel motorlinje.                                                                                                    |
| Konfiguration, Motorlinie, X1:<br>Følgestyringstype<br>Ingen Åbn<br>Luk<br>Konfiguration af falgostyring                                                              | <ul> <li>Funktionen for følgestyringen skal foretages for hver enkel motorlinje.</li> <li>Ingen – Denne motorlinje anvender ikke følgestyring</li> <li>Åbn – Denne motorlinje skal vente på et "resultat" før den åbner</li> <li>Luk - Denne motorlinje skal vente på et "resultat" før den lukker</li> </ul>                                                                                                    |
| Konfiguration                                                                                                    | af følgestyring - motorlinje                                                                                                    |
| Konfiguration, Motorlinie, X1<br>Følgestyring med Motorlinie<br>Følgestyring med nummer X1<br>Følgestyrings logik Større end<br>eller lig<br>Følgestyringsposition 0% | <ol> <li>Positionsbegrænsing for følgestyringen<br/>Den maksimale position som motorlinjen må have uden at<br/>"resultatet" er opfyldt.<br/>For MotorLink® motorlinjer er det trinløst indstilleligt.<br/>For ±24 Volt motorlinjer 0 eller 100%</li> <li>Følgestyring med<br/>På hvilke motorlinjer, KNX-, BACnet- eller lokal input skal<br/>motorlinjen vente</li> <li>Følgestyring med nummer<br/>På hvilke motorlinjer, KNX-, BACnet- eller lokal input skal<br/>motorlinjen vente</li> <li>Følgestyring med nummer</li> <li>På hvilke motorlinjer, KNX-, BACnet- eller lokal input skal<br/>motorlinjen vente</li> <li>Følgestyringslogik<br/>I hvilke positioner skal følgestyringens være aktiv</li> <li>Følgestyringsposition<br/>Grænsen for følgestyring.</li> </ol> |

**13.8 WSK-Link<sup>™</sup> - master/slave forbindelse** En WSK-link<sup>™</sup> forbindelse mellem to MotorControllere etableres via input X5 eller X6 på masteren og input X11 på slaven. En MotorController kan have en master/slaveforbindelse til flere MotorControllere. Men, det maksimale antal forbundne slaver på WSK-Link™ må ikke overstige 10 enheder. Den total kabellængde må ikke overstige 200m, se S1 X11 for eksempler for tilslutning af MotorControllere.

En slave kan kun have en master, men en master kan have flere slaver og en MotorController kan være både master og slave for andre MotorController.

| Konfiguration af WSK-Link™ Master/slaveforbindelse:                                             |                                                                                                    |  |  |  |
|-------------------------------------------------------------------------------------------------|----------------------------------------------------------------------------------------------------|--|--|--|
| Konfiguration, WSK-Link™<br>All 1 2 3<br>En tilsluttede slave vises på masterens<br>touchskærm. | r to MotorControllere forbindes til hinanden via WSK-Link™, vil<br>ven blive vist som et grønt brandtryk på masterens<br>ichskærm. |  |  |  |

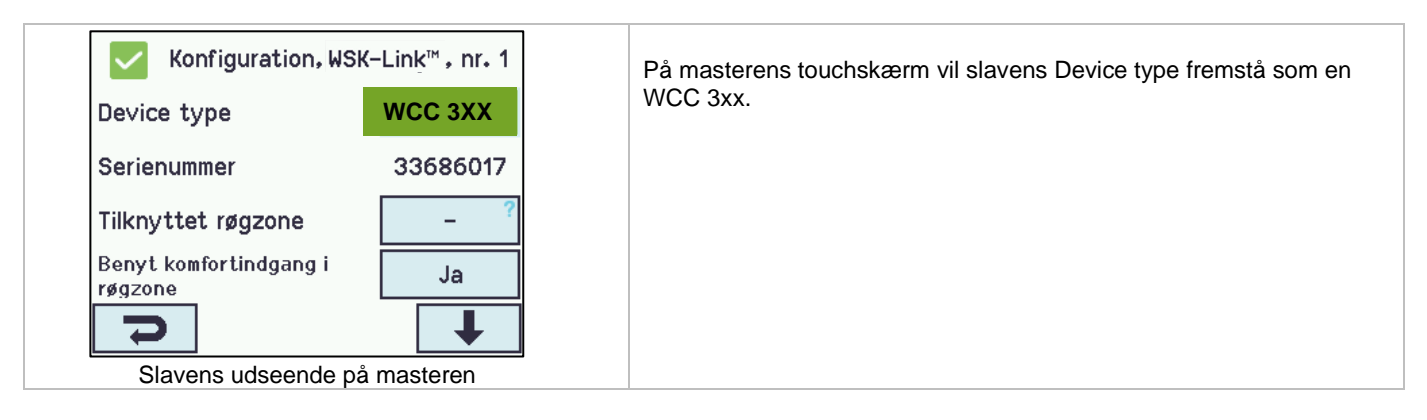

### 13.9 Netværk

For konfigurering af netværks-adresser.

WCA 3CP-kortet indeholder en 10/100Mbit Ethernet forbindelse. Forbindelsen understøtter DHCP eller statisk IP adresse samt Gateway.

Appendiks indeholder alle punkter, der kan konfigureres – se derfor appendiks for detaljeret forklaring.

Netværk anvendes i forbindelse med BACnet IP interface – kontakt WindowMaster for yderligere information.

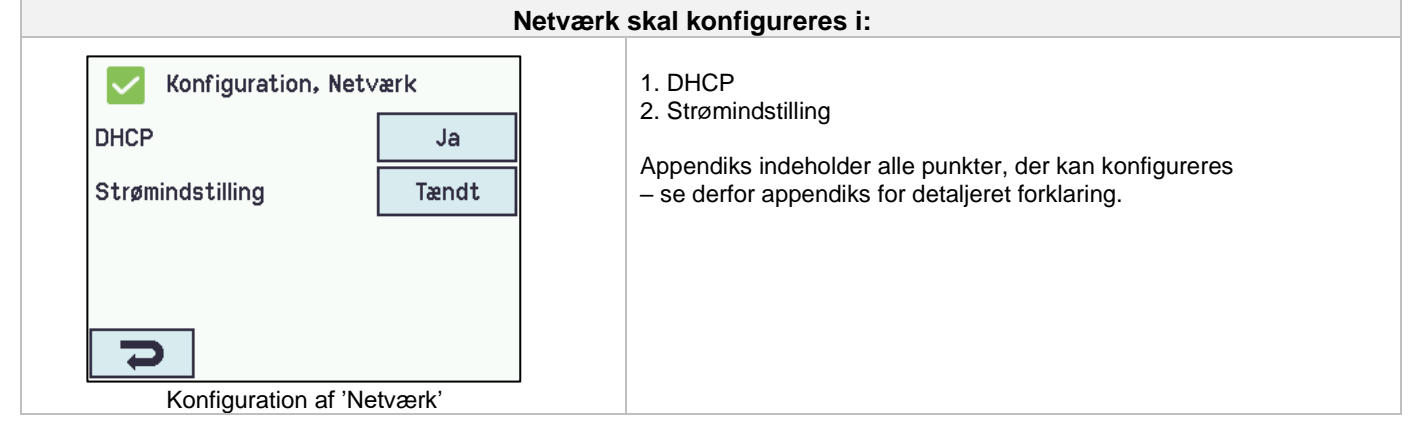

### 13.10 Log in

Adgangen til MotorControlleren er opdelt i fire adgangsniveauer.

| Niveau | Adgang til                                                                                                    | Hvem har adgang                                                                                                    |
|--------|----------------------------------------------------------------------------------------------------|----------------------------------------------------------------------------------------------------|
| 1      | Alle<br>Man kan se MotorControlleren udefra med døren lukket og låst.                                                                                                    | Alle.                                                                                                    |
| 2      | <u>Betjening</u><br>Man kan åbne MotorControllerens kabinet samt betjene<br>touchskærmen for statusvisning samt manuel betjening af vinduer.                                                              | Udvalgte personer med specialnøgle                                                                                                 |
|        | Alle skærmens menuer med underliggende menuer kan ses, men<br>der kan <u>ikke</u> ændres værdier.                                                                                                    |                                                                                                    |
| 3      | Konfiguration<br>Man kan åbne MotorControllerens kabinet samt betjene<br>touchskærmen for statusvisning, manuel betjening af vinduer samt<br>konfigurering og mulighed for at ændre fabriksindstillinger. | Udvalgte personer med specialnøgle samt<br>kendskab til PIN-koden til adgangsniveau 3.<br>PIN-koden er fabriksindstillet til 4321. |
|        | Alle touchskærmens menuer og undermenuer kan ses og værdierne kan konfigureres.                                                                                                    |                                                                                                    |
|        | Adgangsniveau 3 kan låses med PIN-kode, således der kun er adgang til niveauet, når PIN-koden tastes.                                                                                                    |                                                                                                    |

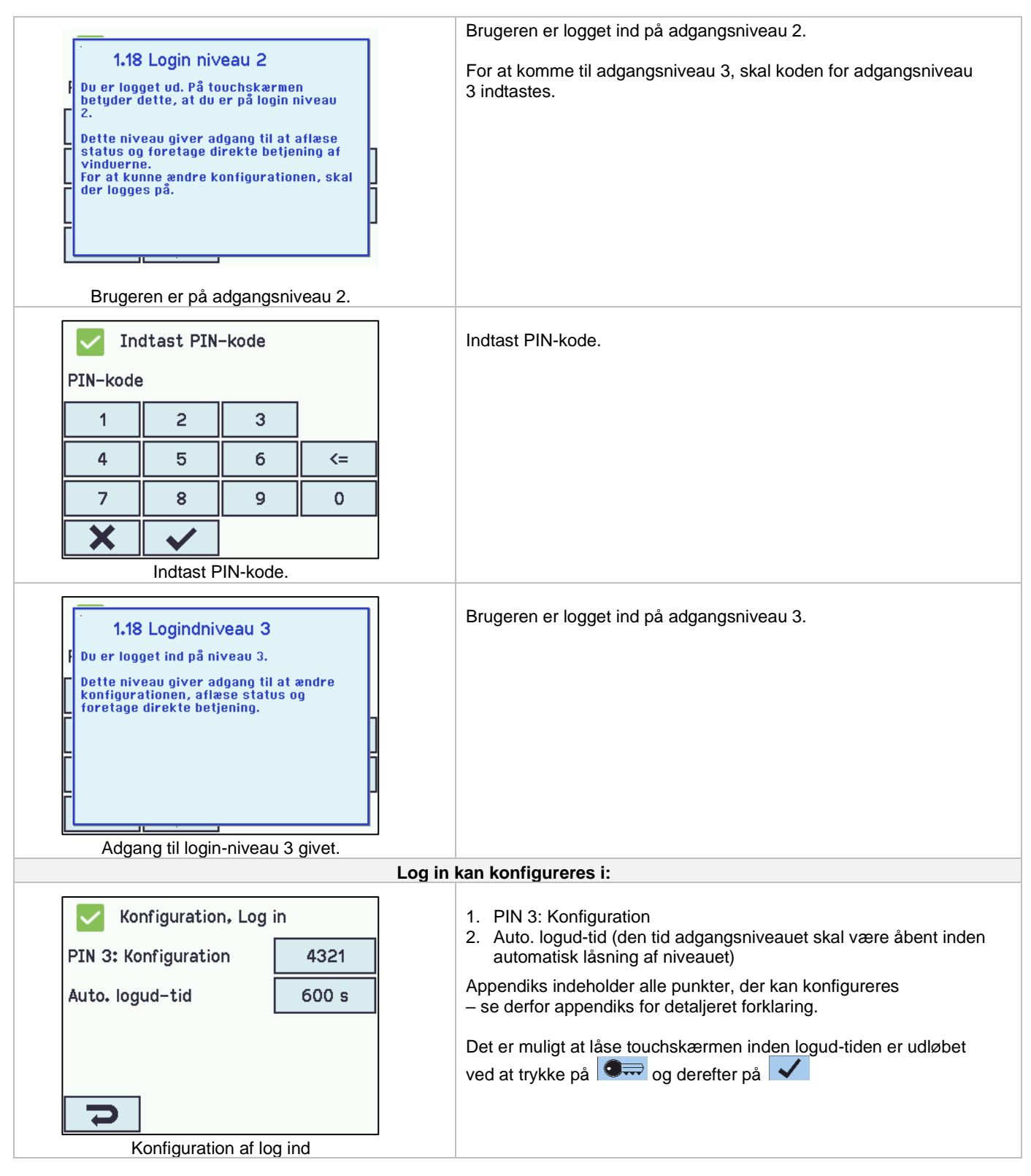

# 13.11 Konfigurationsfiler på USB

MotorControlleren har indgang for USB-stik. På stikket er det muligt at gemme alle MotorControlleren konfigureringer og således gemme stikket som dokumentation. Det er også muligt at genindlæse fra USB-stikket.

Filer på stikken kan udskrives fra en fra en PC.

|           | Konfiguration, Konfigurationsfiler på<br>USB |                 |         |          | iler på   | Ov                                                                                                    | ersigt over konfigurationsfiler på USB.                       |
|-----------|----------------------------------------------|-----------------|---------|----------|-----------|----------------------------------------------------------------------------------------------------|---------------------------------------------------------------|
| 1         | 2                                            | 3               | 4       | 5        | 6         |                                                                                                    |                                                               |
| 7         | 8                                            | 9               | 10      | 11       | 12        |                                                                                                    |                                                               |
| 13        | 14                                           | 15              | 16      | 17       | 18        |                                                                                                    |                                                               |
| 19        | 20                                           | 21              | 22      | 23       | 24        |                                                                                                    |                                                               |
| Overs     | igt over                                     | , konfig        | uratior | sfiler p | a USB     |                                                                                                    |                                                               |
|           | Konfigu<br>USB, nr                           | uration,<br>. 1 | Konfigu | rationsf | iler på   | Ko                                                                                                    | nfiguration af konfigurationsfiler på USB – her vist for nr.1 |
| Statu     | Status Ingen disk                            |                 |         | n disk   | Ap<br>– s | oendiks indeholder alle punkter, der kan konfigureres<br>e derfor appendiks for detaljeret forklaring. |                                                               |
|           |                                              |                 |         |          |           |                                                                                                    |                                                               |
|           |                                              |                 |         |          |           |                                                                                                    |                                                               |
| ł         |                                              |                 |         |          |           |                                                                                                    |                                                               |
| Konfigura | tion af l                                    | konfigu         | rations | filer på | USB,      | r.1                                                                                                    |                                                               |

## 13.12 System

Det er muligt at ændre touchskærmens sprog, urets indstilling, datovisning, interval mellem service osv.

|                         | System kan konfigureres i: |                                                                                                    |  |  |  |
|-------------------------|----------------------------|----------------------------------------------------------------------------------------------------|--|--|--|
| Konfiguration, System   |                            | <ol> <li>Sprog</li> <li>Backup tidssempel <i>(skal ikke konfigureres)</i></li> <li>Ikke gemte medinger <i>(skal ikke konfigureres)</i></li> </ol>                                           |  |  |  |
| Sprog                   | Dansk                      | <ol> <li>ikke gemte ændringer(skalikke koniigureres)</li> <li>Konfigurations kommando</li> <li>Tid</li> <li>Dato</li> <li>Roter skærmvisning</li> <li>Aktiver netværksparametret</li> </ol> |  |  |  |
| Backup af tidsstempel   | -                          |                                                                                                    |  |  |  |
| Ikke gemte ændringer    | Ja                         |                                                                                                    |  |  |  |
| Konfigurations kommando | Ingen<br>kommando          | 9. Slå fjernstyring til<br>Appendiks indeholder af alle punkterne, der kan konfigureres – se                                                                                                |  |  |  |
| Ŋ                       | ↓                          | derfor appendiks for detaljeret forklaring.                                                                                                    |  |  |  |
| Konfiguration af 'S     | System'                    |                                                                                                    |  |  |  |

## 13.13 Feltbus (KNX og BACnet)

Kun når et feltbuskort med feltbusinterface er tilsluttet MotorControlleren vises de forskellige feltbus menuer på touchskærmen.

| Feltbus eksempler |  |                                                                    |  |
|-------------------|--|--------------------------------------------------------------------|--|
| Konfiguration     |  | Et feltbuskort er tilsluttet MotorControlleren og menuerne (f.eks. |  |
| Netværk           |  | Konfiguration) på touchskræmen inkludere nu også KNX og<br>BACNet. |  |
| KNX-bus           |  |                                                                    |  |
| BACnet            |  |                                                                    |  |
| Log in            |  |                                                                    |  |
|                   |  |                                                                    |  |

Når et feltbuskort er tilsluttet vil der for hver motorlinje og motorgruppe være et sæt KNX eller BACnet objekter til rådighed, der giver status- og kommandomuligheder.

#### Statusmulighed

Det kan være f.eks. aktuel position, fejl og driftsstatus samt aktuel maksimal tilladte åbningsgrad.

#### Kommandomulighed

Det vil typisk være målpositions-kommandoer med forskellige prioritet og hastighed for MotorLink® motorer.

#### Feltbus objekt 1-10

For KNX og BACnet findes desuden 10 konfigurerbare binære kommunikationsobjekter.

Disse kan benyttes til enten at sende komfort kommandoer til en eller flere motorgrupper eller at give udvalgt status fra røgzoner eller motorgrupper.

Se "KNX Application Program Description" eller "BACNnet PICS" på hjemmesiden (<u>www.windowmaster.com</u>) for yderlige oplysninger om tilgængelige KNX og BACnet-kommunikations-objekter.

#### 13.13.1 KNX Konfiguration

| KNX bu                                                                                                    | is oversigt – objekt konfiguration                                                                                                    |  |  |  |  |
|----------------------------------------------------------------------------------------------------|----------------------------------------------------------------------------------------------------|--|--|--|--|
| Konfiguration, KNX-bus           Modul         Obj. 1         Obj. 2         Obj. 3         Obj. 4         Obj. 5           Obj. 6         Obj. 7         Obj. 8         Obj. 9         Obj. 10 | Oversigtsbillede over KNX bus.<br>For hvert KNX objekt skal der konfigureres en retning<br>- Ingen<br>- Input<br>- Output                       |  |  |  |  |
| Oversigtsbillede over KNX bus.                                                                                                    | Når objekterne er konfigureret som inputs eller outputs, skal den styrende motorgruppe eller røgzone såvel som dens funktion også konfigureres. |  |  |  |  |
| К                                                                                                    | KNX bus skal konfigureres i:                                                                                                    |  |  |  |  |
| Konfiguration, KNX-bus                                                                                                    | For alle objekterne skal der konfigureres en "Strømindstilling" for KNX bussen.                                                                 |  |  |  |  |
| ETS applikation version 3.00                                                                                                    |                                                                                                    |  |  |  |  |
| Fysiskadresse 1.1.1                                                                                                    |                                                                                                    |  |  |  |  |
| Strømindstilling Auto.                                                                                                    |                                                                                                    |  |  |  |  |
| 7                                                                                                    |                                                                                                    |  |  |  |  |

#### 13.13.2 BACnet Konfiguration

| BACnet oversigt – objekt konfiguration                                                                         |                                                                                                    |  |
|----------------------------------------------------------------------------------------------------|----------------------------------------------------------------------------------------------------|--|
| Konfiguration, BACnet<br>Fæl-<br>les Obj. 1 Obj. 2 Obj. 3 Obj. 4 Obj. 5<br>Obj. 6 Obj. 7 Obj. 8 Obj. 9 Obj. 10 | Oversigtsbillede over BACnet objekter.<br>For hvert BACnet objekt skal der konfigureres en retning<br>- Ingen<br>- Input<br>- Output<br>Når objekterne er konfigureret som inputs eller outputs, skal den<br>styrende motorgruppe eller røgzone såvel som dens funktion også<br>konfigureres. |  |
| Oversigtsbillede over BACnet .                                                                                 |                                                                                                    |  |

|                                          | BACnet skal konfigureres i:                                                                   |  |  |  |
|------------------------------------------|-----------------------------------------------------------------------------------------------|--|--|--|
| Konfiguration, BACnet                    | For alle objekterne 1. BACnet IP UDP port nummer                                              |  |  |  |
| BACnet IP UDP-portnummer 47808           | <ol> <li>BACnet IP device instance</li> <li>Aktuel position COV stigning</li> </ol>           |  |  |  |
| BACnet IP device instance 1              | <ul><li>4. Aktuel maks. position COV stigning</li><li>5. Vindhastighed COV stigning</li></ul> |  |  |  |
| Aktuel position COV-<br>stigning 1%      | <ol> <li>6. Vindretning COV stigning</li> <li>7. Registrér som "foreign device"</li> </ol>    |  |  |  |
| Aktuel max. position COV-<br>stigning 1% |                                                                                               |  |  |  |
| <b>&gt;</b>                              |                                                                                               |  |  |  |

#### Status – hovedmenu 14

Under 'Status' kan man se status for alle de menupunkter, der kan konfigureres under 'Konfiguration' samt status for bl.a. strømforsyningen og slots

| Status   Motorlinie   Motorgruppe   WSK-Link™   NV controller   IV controller   IV controller   IV controller | <ul> <li>Under 'Status' er det muligt at se status forr:</li> <li>1. Motorlinjer</li> <li>2. Motorgrupper</li> <li>3. WSK-Link<sup>™</sup></li> <li>4. NV Controller</li> <li>5. Lokalt input</li> <li>6. Lokalt output</li> <li>7. Strømforsyning</li> <li>8. CAN (lokal)</li> <li>9. Netværk</li> <li>10. Slots</li> <li>11. Konfiguration på USB</li> <li>12. System</li> </ul> |
|----------------------------------------------------------------------------------------------------|----------------------------------------------------------------------------------------------------|
|                                                                                                    | Det er ikke muligt at konfigurere punkterne under 'Status'-visningen.                                                                                                    |
|                                                                                                    | Appendiks indeholder af alle punkterne, der vises under 'Status' – se derfor appendiks for detaljeret forklaring.                                                                                                    |

# **15 Manuel betjening – hovedmenu** Det er muligt direkte på touchskærmen at betjene motorlinjer og motorgrupper.

| Manuel betjening Motorlinie ?   | <ul> <li>Hvad kan betjenes manuelt:</li> <li>1. Motorlinje – se tekst nedenfor</li> <li>2. Motorgrupper</li> </ul> |
|---------------------------------|----------------------------------------------------------------------------------------------------|
| Motorgruppe                     |                                                                                                    |
|                                 |                                                                                                    |
| Hovedoversigt: manuel betjening |                                                                                                    |

#### Betjeningstyper

<u>Motorlinjer og motorgrupper</u> De kan betjenes **absolut** (procent af 'fuld åben') eller **relativt** på 'åbn-stop-luk-tasterne', der vises på touchskærmen.

| Eksempel<br>Manuel betjening af en motorlinje                                                      |                                                     |                                                                            |  |  |  |
|----------------------------------------------------------------------------------------------------|-----------------------------------------------------|----------------------------------------------------------------------------|--|--|--|
| <ul> <li>vælges 'Alle' betjenes alle motorerne<br/>vælges et motorlinjenummer, betjenes</li> </ul> | samtidig.<br>kun den valgte motorlinje              |                                                                            |  |  |  |
| Manuel betjening, Motorlinie                                                                       | Manuel betjening, Motorlinie<br>Manuel håndposition | Manuel betjening, Motorlinie: Manuel<br>håndposition<br>Åbn<br>Stop<br>Luk |  |  |  |
| Oversigt over motorlinier                                                                          | Alle motorlinie er valgt                            | Manuel betiening på skærmen                                                |  |  |  |

# 16 Mangler konfiguration – hovedmenu

Hvis der er komponenter, motorlinjer eller motorgrupper, der mangler at blive konfigureret, vises de her.

Hvis man er logget på adgangsniveau 3, er det tillige muligt at konfigurere.

# 17 Hardware fejl – hovedmenu

Hvis der er hardware-fejl i centralen, vises fejlene her.

Det kan for eksempel være, hvis motorlinjerne ikke er konfigureret, netspændingen fjernes, vejrstationstypen ikke er valgt etc.

Hvis man er logget på adgangsniveau 3, er det tillige muligt at konfigurere fra denne menu. →

# 18 Se alle detaljer - hovedmenu

For at gøre konfigurationen af MotorControlleren så enkel som mulig, er det under konfiguration (se kapitel 12) kun muligt at konfigurere de mest benyttede funktioner.

Under 'Se detaljer' vises alle ovenstående punkter igen tillige med detaljerede punkter der ikke benyttes så ofte, men som er muligt at konfigurere. Hvis man er logget på adgangsniveau 3, er det tillige muligt at konfigurere.

#### Det er muligt at se alle detaljer for:

Motorlinje Motorgruppe WSK-Link™ Lokalt input Lokalt output Vejr Strømforsyning CAN Netværk Slots Feltbus BACnet Modbus TCP Log in Konfigurationsfiler på USB System

# 19 Fjernstyring af MotorControlleren

Det er muligt at fjernbetjene en MotorControlleren fra en PC eller via USB device.

Når MotorControlleren er tilsluttet et standard computernetværk (ethernet), er det muligt at betjene centralen fra en PC med programmet "WMaFlexiSmokeRemote". Centralen betjenes fra PC'en på præcis samme made, som hvis man stod lige foran centralen.

Hvis MotorControlleren ikke er forbundet til et netværk, kan centralen fjernstyres via USB forbindelsen v.h.a. programmet "WMaFlexiSmokeRemote". Programmet "WMaFlexiSmokeRemote" kan hentes på vores hjemmeside (<u>www.windowmaster.dk</u>) under WCC 310 eller WCC 320.

| Fjernstyring skal konfigureres i:                                                                                                    |                                                                                                    |  |  |  |
|----------------------------------------------------------------------------------------------------|----------------------------------------------------------------------------------------------------|--|--|--|
| Konfiguration, SystemIntervallet mellem service365 dageRoter skærmvisningNejAktiver<br>netværksparametretJaSlå fjernstyring tilJaImage: State of the second second seco | For at muliggøre fjernstyring af centralen via "Ethernet" skal dette<br>accepteres under 'Konfiguration' 'System'.<br>USB er altid aktiv. |  |  |  |
| Status, Netværk<br>IP-adresse 10.165.178.90<br>Subnet maske 255.255.255.<br>0<br>Standard gateway 10.165.178. 1<br>Strømstatus netværksport Tændt<br>Identificering af IP-adresse                                                                                                    | IP-adress for MotorController                                                                                                    |  |  |  |
| WMaFlexiSmokeRemote         Port:         COM4         Disconnect         Save Image         Konfiguration         Motorlinie         Motorgruppe         Lokalt         Lokalt         Output         Connected to Controller, SW-Version 1.6         Skærmbillede på PC ved fjernstyring af CompactSmoke™                                                                                                    | Start 'WMaFlexiSmokeRemote' programmet på den tilsluttede PC.<br>Indtast IP-adressen og tryk 'Connect'.                                   |  |  |  |

#### **20 Idriftsættelse og prøvekørsel** I tilfælde af fejlmeldinger henvises til kapitel 16 "Hardware fejl".

I tilfælde af fejlmeldinger henvises til kapitel 16 "Hardware fejl". Vi anbefaler, at MotorControllerens software opdateres ved det årlige kontrol af centralen!

# 20.1 MotorControlleren fuldt installeret, uden driftsspænding

- a. Check at alle mekaniske og elektriske komponenter er ubeskadigede.
- b. Check at alle skrue- og stikforbindelser er skruet fast og/eller sidder fast.
- c. Kontroller om alle eksterne komponenter er installeret:
- 1) ±24 volt motorer: Er motorendemodulet isat i den sidste eller eneste motor?

### 20.2 Med netspænding

Vær opmærksom på Stærkstrømsbekendtgørelsen afs. 6!

Netledningerne sættes på og netspændingen tilsluttes.

# 20.3 Komforttryk

Se nøje på motorerne, mens de åbner og lukker - der må ikke være hindringer i nogen positioner og motortilslutningsledningerne må hverken være belastet ved træk eller klemning. Afprøv <u>hvert</u> enkelt komforttryk.

# 20.4 Vind-/regnmelder

- a. Åbn motorerne med komforttrykkene.
- b. Befugt regnsensoren, motorerne lukker helt.
- c. Mens motorerne kører trykkes på ÅBN-tasten på komforttrykket. Motorerne må hverken åbne eller stoppe. Undtagelse: hvis der som i punkt 13.2.3.8 er indstillet en manuel overstyring tid (Manuel betj.tid efter auto kommando).

Hvis idriftsættelsen forløb korrekt, monteres MotorControllerens låg og der foretages back-up.

Er idriftsættelsen ikke forløbet korrekt dvs. fejl ved et af testpunkterne, henvises til kapitel 10 "Beskrivelse af kortene" Om nødvendigt, efterprøves kabelføringen i henhold til kapitel 9 "Tilslutningsplan for WCC 3xx".

# 21 Vedligehold

Kontrol og vedligeholdelse bør kun udføres af leverandøren af anlægget eller autoriserede fagfolk. Hvis MotorControlleren er en del af et røgventilationssystem skal kontrol og vedligehold dokumenteres ved en kontrolmærkat på MotorContolleren samt i servicebogen.

Rengør MotorControlleren og check, at fastspændingsbolte og tilslutningsklemmer er fastgjort. Test det samlede anlæg ved en prøvekørsel (se kapitel 19 'ldriftsættelse og prøvekørsel') Defekt udstyr må kun repareres på vores fabrik, og der må kun anvendes originale reservedele.

Vi anbefaler, at MotorControllerens software opdateres ved det årlige kontrol af MotorControlleren!

Forventet minimum levetid for MotorControlleren er 10 år.

#### 21.1 Serviceaftale

WindowMaster tilbyder serviceaftale for vedligeholdelse af ventilationsanlægget. Kontakt vor serviceafdeling for yderligere information: **Tlf. 45 67 04 32 eller service.dk@windowmaster.com** 

# 21.2 Udskiftning af kort

#### 21.2.1 Udskiftning af WCA 3M4, WCA 3M8 og 3KI kort

- 1. Afbryd for 230 V.
- 2. Afvent at displayet er helt slukket og afmontéer så kortet.
- 3. Isæt erstatningskortet.
- 4. Tænd for 230 V.
- 5. Systemet er klar igen efter ca. 2 sekunder.

#### 21.2.2 Udskiftning af 3CP kortet

- 1. Foretag back-up af konfigurationer på USB stick (anbefalet)
- 2. Afbryd for 230 V.
- 3. Afvent at displayet er helt slukket og afmontéer så kortet.
- 4. Isæt 3CP erstatningskortet.
- 5. Isæt USB stick'en i det nye kort.
- 6. Tænd for 230 V.
- 7. Load parametre fra USB stick
- 8. Systemet er klar igen efter ca. 2 sekunder.

Hvis 3CP kortet, der skal udskiftes, er helt uden funktion, gå da direkte til pkt. 2.

Hvis der ikke eksisterer en back-up af konfigurationerne, skal disse indtastes manuelt. Derfor anbefales det at der gemmes en back-up, på usb-stik (anbefalet) når centralen kører, se evt. afsnit 12.11 "Konfigurationsfiler på USB".

# 21.3 Spændingsfald på vBAT og udskiftning

| Se alle detaljer, Strømf<br>Deaktiver lav standby<br>strømtilstand<br>Netadvarsel til fejl time-<br>out<br>Standby 5V | Nej<br>28 min.<br>5.0 V | Hvis spændingen på vBat falder til under 1,65V, kommer der en vBAT fejl<br>i strømforsyningsmenuen og batteriet skal udskiftes.<br>vBAT type: 1stk lithium CR 1220 3V |
|----------------------------------------------------------------------------------------------------|-------------------------|----------------------------------------------------------------------------------------------------|
| Vbat                                                                                                    | 3.2 V                   |                                                                                                    |

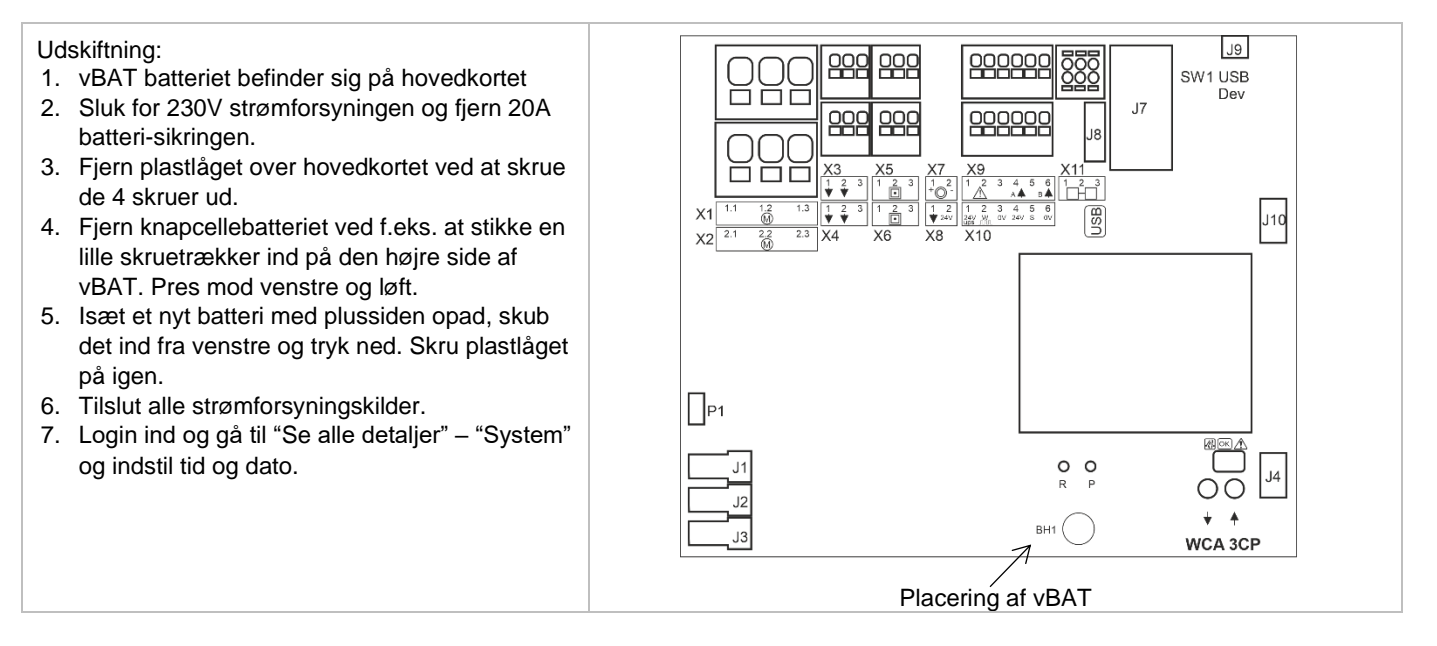

# 22 Komponenterklæring

MotorControlleren er fremstillet og testet i henhold til de europæiske retningslinjer.

Det samlede system må først tages I brug, når der er udfærdiget en overensstemmelseserklæring for det samlede system.

CE-erklæringen er vedlagt centralen som separate dokumenter.